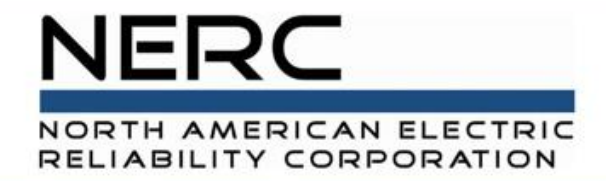

# **GMD User Training**

## October 2020

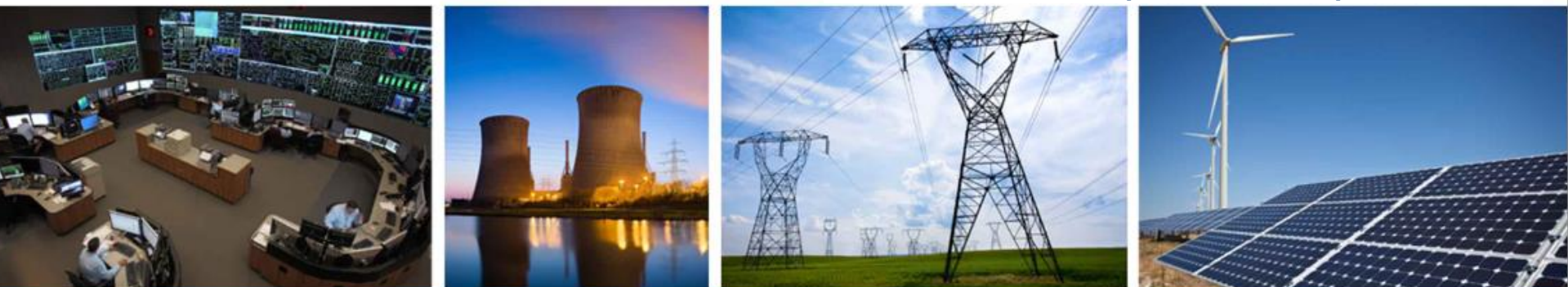

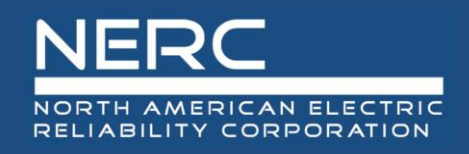

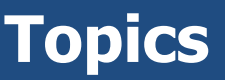

- Introduction
- Training Topics:
  - Reporting Schedule
  - ERO Portal (Creating Account, Reporting Confirmation, and Requesting Access to GMD Reporting Application)
  - Reporting Process (Import Devices, Check Events, Import Data, Provide Missing Data Reports)
    - $\,\circ\,$  Imports and validations
    - Manual Entry
  - Download Process (Selecting Criteria, Data Packages, Exports)

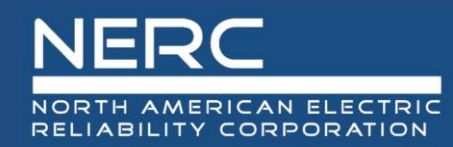

# Introduction

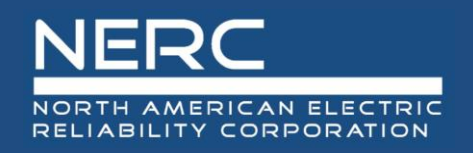

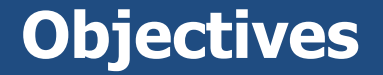

- Understand how the GMD data collection requirement was established
- Who must report?
- What is reported?
- Reporting Deadlines

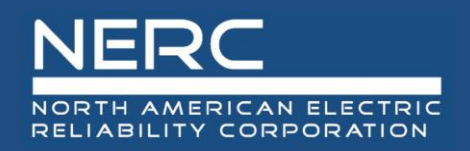

- FERC Order No. 830 directs NERC to collect GMD data to "improve our collective understanding" of GMD risk
- NERC developed the GMD Data Request with GMD Task Force (GMDTF) and technical committee input
  - In August 2018, NERC Board approved Rules of Procedure Section 1600 data request for collecting GMD data
- Reporting entities must report data annually by June 30
  - First collection deadline June 30, 2021

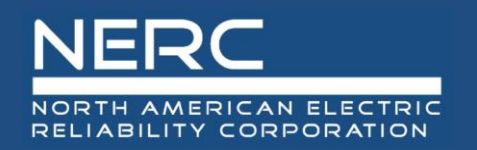

[The Commission] also direct NERC, pursuant to Sections 1500 and 1600 of the NERC Rules of Procedure, to collect and make GIC monitoring and magnetometer data available. We determine that the dissemination of GIC monitoring and magnetometer data will facilitate a greater understanding of GMD events that, over time, will improve Reliability Standard TPL-007-1. The record in this proceeding supports the conclusion that access to GIC monitoring and magnetometer data will help facilitate GMD research, for example, by helping to validate GMD models.

- Order No. 830 P 93

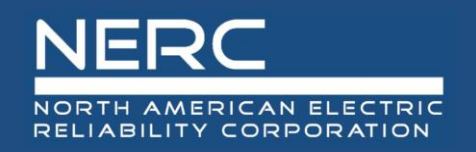

- Transmission Owners (TO) and Generator Owners (GO) must provide information and data as indicated in the data request
  - Registered entities without GMD equipment are required to confirm annually
    - See "Completing the Section 1600 Reporting Confirmation: No GMD Equipment" document available at:

https://www.nerc.com/pa/RAPA/GMD/Pages/GMDHome.aspx

- TOs and GOs that collect GIC data or magnetometer data are considered **Reporting Entities** for GMD events specified in the GMD Data Request
- The GMD data request applies to only U.S. registered entities
  - Registered entities in other NERC jurisdictions including Canada are encouraged to participate in order to obtain relevant GMD data for the North American Bulk-Power System.

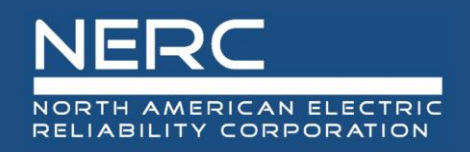

- Reporting Entities will provide the following types of data for time periods during which GMD events K<sub>P</sub>= 7 or greater
  - GIC data for designated GMD events
  - Geomagnetic field data for designated GMD events
- Continuously-sampled GIC measurements (amps) (e.g., 10second sample rate) throughout the GMD event
- NERC will designate GMD events of interest in collaboration with NOAA Space Weather Prediction Center (SWPC)
  - On average, 200 K<sub>P</sub>=7 or greater GMD events occur in 11-year solar cycle

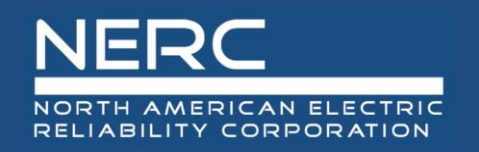

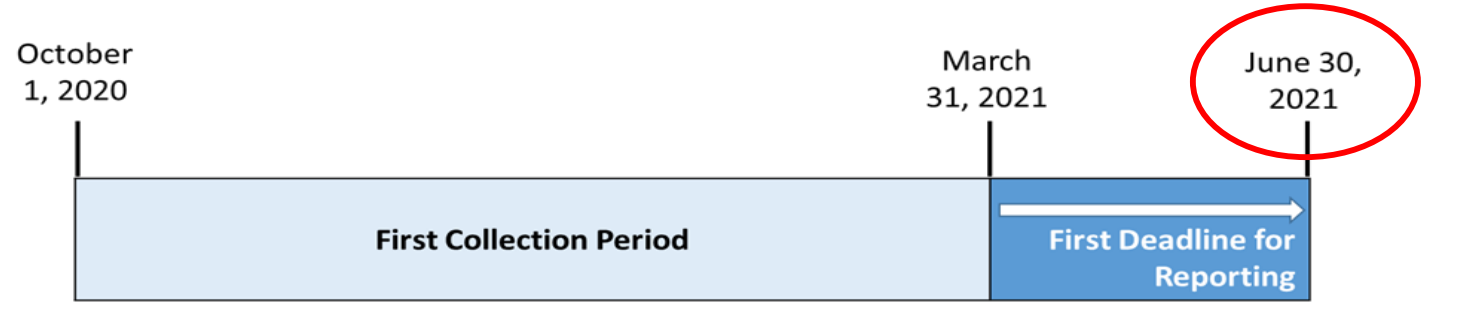

First GMD Data Collection Reporting Period and Timeline

 Reporting for GMD Events of Interest must be reported annually by June 30 of each reporting year

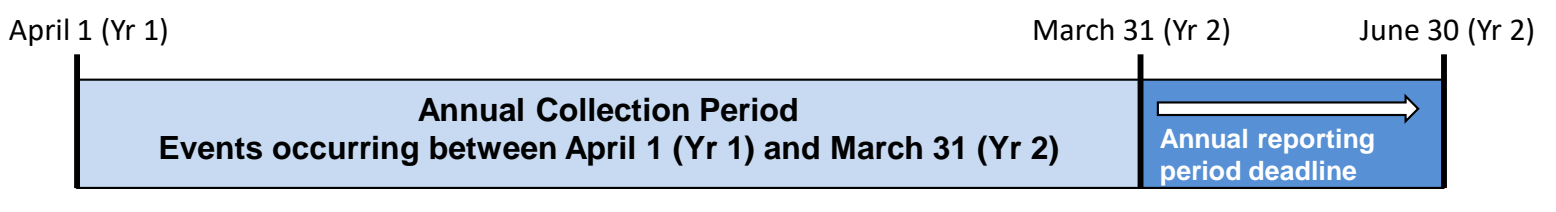

Annual GMD Data Collection Reporting Period and Timeline

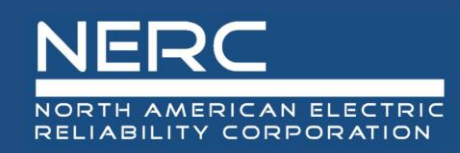

# **Data Reporting Information**

- NERC's GMD Data web page has instructions and links
- Data Reporting Instruction (DRI) has been developed by NERC with GMDTF support
  - Assists NERC and reporting entities in fulfilling the GMD Data Request reporting requirements
  - Specifies processes, formats, and timelines for data collection
  - NERC Planning Committee (PC) reviewed in January and provided comments

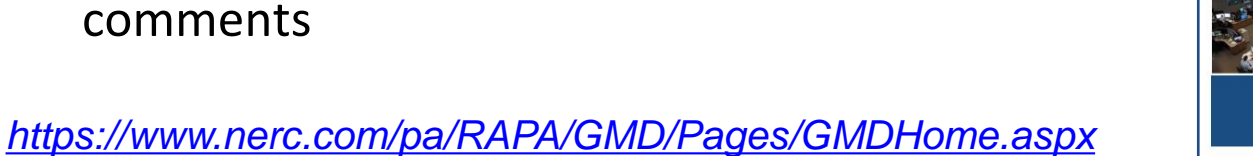

|                                                                                                    | CTRIC                         |                                                                                        |                                                                                                    |                                                                |
|----------------------------------------------------------------------------------------------------|-------------------------------|----------------------------------------------------------------------------------------|----------------------------------------------------------------------------------------------------|----------------------------------------------------------------|
| LIABILITY CORPOR                                                                                                    | ATION<br>ce Committ           | tees → Program Areas & Depa                                                            | artments Standards                                                                                                    | Initiat                                                        |
| teliability Assessments<br>terformance Analysis<br>teliability Indicators<br>tection 1600 Data Requests<br>Demand Response Availability<br>system (DADS)<br>teomagnetic Disturbance Date<br>teomagnetic Disturbance Date | y Data<br>System<br>Ita (GMD) | Compliance & Enforceme<br>Organization Registration<br>G Standards<br>Electricity ISAC | ent<br>a and Certification<br>t & Performance Analysis<br>ent<br>ation & Credential Maintenance<br>rial with space around<br>hagnetosphere). The<br>hagnetic field have the po<br>se damage to critical infra                                                                                                    | Program<br>the earth<br>resulting<br>otential to<br>structure, |
| rotection System Misoperat<br>lectricity Supply & Demand<br>ulk Electric System (BES) D<br>lotification, and Exception F<br>committees<br>Operating Committee (OC)<br>Planning Committee (PC)<br>Vebinars                | Ge                            | RC<br>MYTERABBLATION<br>comagnetic<br>sturbance                                        | c<br>Data                                                                                                    | ay<br>nd<br>on<br>or<br>As<br>ed<br>ng                         |
|                                                                                                    | Sys<br>Data F                 | <b>stem</b><br>Reporting Instructions                                                  | ß                                                                                                    |                                                                |
|                                                                                                    | July 20                       | 020                                                                                    |                                                                                                    |                                                                |
| . <u>aspx</u>                                                                                                    |                               |                                                                                        | SULTY   RESILIENCE   SECU<br>SULTY   RESILIENCE   SECU<br>SULTY   SULTY   SECU<br>SULTY   SULTY   SECU<br>SULTY   SULTY   SULTY   SULTY | RITY<br>d NE<br>ower<br>j326<br>.com                           |

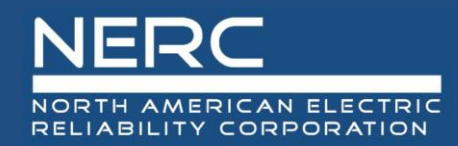

# ERO Portal: Creating an Account

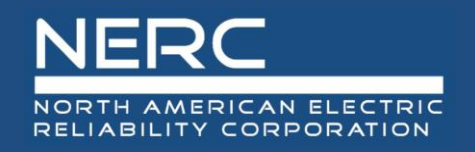

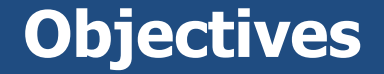

- Learn how to create an ERO Portal Account
- Learn how Entity Administrators complete the Section 1600 Reporting Confirmation
- Learn how to request access to the GMD Reporting Application

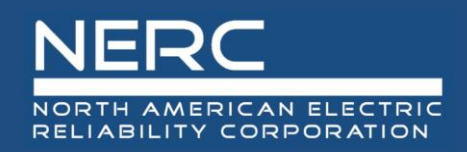

# **ERO Portal Account**

×

#### https://eroportal.nerc.net/ 슈 ☆ 쨠 😃 - A C Qhttps://eroportal.nerc.net/ Search... istomer Portal File Edit Help View lools Favorites 👍 🧧 Suggested Sites 🔻 Register My Account NORTH AMERICAN ELECTRIC RELIABILITY CORPORATION NERC Membership List **f** Help Desk

### Welcome to the ERO Portal

The ERO Portal allows new users to register for an account and perform the following functions upon completion:

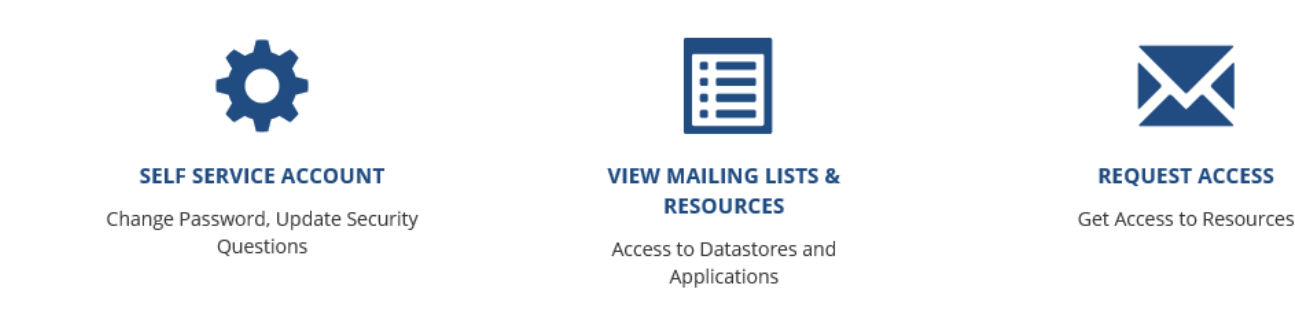

\*An ERO Portal account is required to access the GMD reporting application

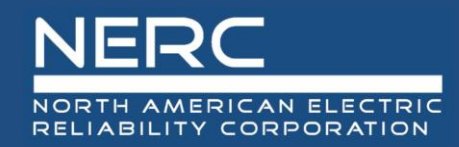

# ERO Portal: Section 1600 Reporting Confirmation

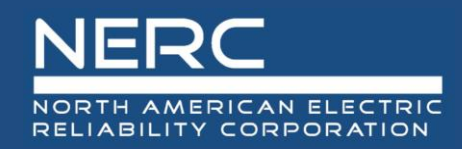

# Section 1600 Reporting Confirmation My Entity Page

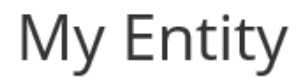

#### Manage Entity User Permissions

This is the landing page for the Entity Administrator to manage the permissions of all users associated with his entity. From this page, the Entity Administrator can associate new users to his entity, add or remove permissions for users to access applications such as: MIDAS, CORES, Align, or give other users the ability to perform the Entity Administrator function.

#### CORES

The Centralized Organization Registration ERO System (CORES) is a new in OATI - webCDMS, Guidance – CITS and CRATS into a single, consolidat includes:

- · A consistent Regional Entity and Registered Entity process
- · More control of the future of the registration system
- The ability to capture additional data elements for Coordinated Ov (MRREs)
- The ability to entities to manage their JROs, CFRs and other registr
- · The ability to capture data elements that need to be integrated wi

#### Entity Application Access Requests

Brief description about reporting confirmation and associated process for annual confirmation for each application and region

This is the landing page for the Entity Administrator to manage access requests to applications such as MIDAS, CORES and Align. The Entity Administrator will see a list of requests not yet approved that includes the person making the request, the application and role requested and the date of the request. For each request, the Entity Administrator has the option to approve or reject the request.

#### Section 1600 Reporting Confirmation

The Section 1600 Reporting Confirmation screen lists the data reporting obligations based on the entity's scope(s). An entity scope is defined as the combination of function, region, effective date of registration, regulatory jurisdiction (i.e. country) and inactive date. The Entity Administrator is required to annually confirm whether it meets the reporting criteria for each Section 1600 application listed.

The annual confirmation deadline is January 15; updates may be made to the annual confirmation when an entity's scope(s) changes.

### **RELIABILITY | RESILIENCE | SECURITY**

managed

ties

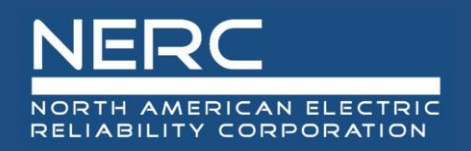

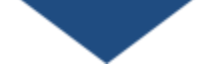

- The Section 1600 Reporting Confirmation view is only available to the Entity Administrator
- Process
  - Annual confirmation required by January 15
    - $\,\circ\,$  Description of reporting criteria provided for each application
    - Confirmation requested for each region in which the registered entity has a reporting obligation
    - Entity Administrators will be sent reminder e-mails for the next year's annual confirmation, at the beginning of December
    - If Reporting Confirmation is not completed by Jan. 15, reminder will be sent on Feb. 1
- All registered entities with TO and/or GO scope will be required to complete the 2020 Section 1600 Reporting Confirmation for GMD – by close of business on November 15, 2020

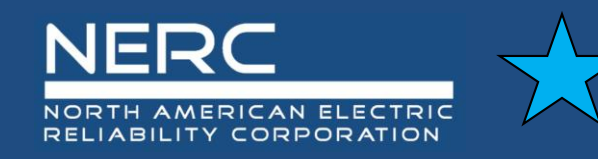

# **My Entity Menu**

| ÷   | My Profile    | My Resources 👻 | My Applications v | Research w | My Groups | Entity Registration Requests | My Entity<br>My Entity                                                             |
|-----|---------------|----------------|-------------------|------------|-----------|------------------------------|------------------------------------------------------------------------------------|
| Hom | e / My Entity |                |                   |            |           |                              | My Entity<br>Manage Entity Users                                                   |
|     |               | My Enti        | ty                |            |           | ·                            | CORES<br>Entity Application Access Requests<br>Section 1600 Reporting Confirmation |

#### Manage Entity User Permissions

This is the landing page for the Entity Administrator to manage the permissions of all users associated with his entity. From this page, the Entity Administrator can associate new users to his entity, add or remove permissions for users to access applications such as: MIDAS, CORES, Align, or give other users the ability to perform the Entity Administrator function.

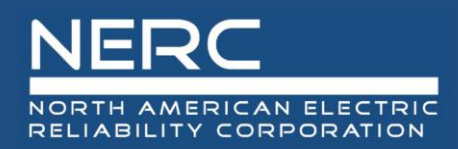

# Section 1600 Reporting Confirmation Incomplete

### Annual Section 1600 Reporting Confirmation

One or more functions (scopes) assigned to this entity apply to data reporting requirements in accordance with Section 1600 of NERC's Rules of Procedure. For each reporting requirement listed below, indicate whether the entity meets the reporting criteria. For clarification of reporting requirements, please contact your regional entity.

▲ You have not confirmed your section 1600 reporting for the current year. Please complete the form below.

#### **Reporting Applications**

Reporting Year 2020 ✓

#### Geomagnetic Disturbance (GMD)

Transmission Owners and Generator Owners that have GIC or Magnetometer devices or have GIC or Magnetometer event data for any GMD event occurring on or after May 1, 2013.

| Reporting Obligation | 5        |        |                |  |
|----------------------|----------|--------|----------------|--|
| Start Date           | End Date | Region | Meets Criteria |  |
| 12/26/2017           |          | WECC   | ○ Yes ○ No     |  |

### Misoperations Information Data Analysis System (MIDAS)

Transmission Owners, Generator Owners or Distribution Providers.

#### **Reporting Obligations**

| Start Date | End Date | Region | Meets Criteria               |
|------------|----------|--------|------------------------------|
| 10/24/2019 |          | RF     | $\bigcirc$ Yes $\bigcirc$ No |
| 12/26/2017 |          | WECC   | $\bigcirc$ Yes $\bigcirc$ No |

Submit

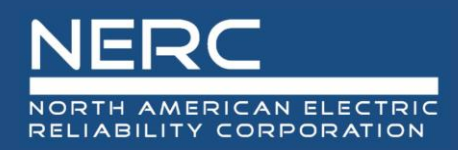

# Section 1600 Reporting Confirmation Complete

### Annual Section 1600 Reporting Confirmation

One or more functions (scopes) assigned to this entity apply to data reporting requirements in accordance with Section 1600 of NERC's Rules of Procedure. For each reporting requirement listed reporting criteria. For clarification of reporting requirements, please contact your regional entity.

• Your section 1600 reporting obligations have been confirmed for the reporting year.

#### **Reporting Applications**

Reporting Year 2020 ✓

### Geomagnetic Disturbance (GMD)

Transmission Owners and Generator Owners that have GIC or Magnetometer devices or have GIC or Magnetometer event data for any GMD event occurring on or after May 1, 2013.

| Reporting Obligations |          |        |                |
|-----------------------|----------|--------|----------------|
| Start Date            | End Date | Region | Meets Criteria |
| 12/26/2017            |          | WECC   | ● Yes ○ No     |

### Misoperations Information Data Analysis System (MIDAS)

Transmission Owners, Generator Owners or Distribution Providers.

### Reporting Obligations

| Start Date | End Date | Region | Meets Criteria            |
|------------|----------|--------|---------------------------|
| 10/24/2019 |          | RF     | ○ Yes ● No                |
| 12/26/2017 |          | WECC   | $\odot$ Yes $\bigcirc$ No |

Submit

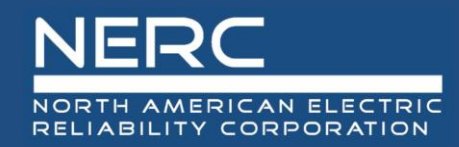

# ERO Portal: Requesting Access to GMD Reporting

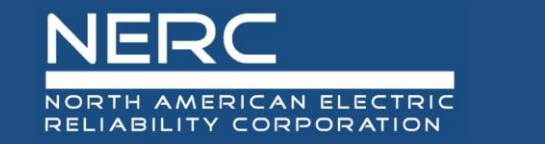

## **Updated Access Request Process**

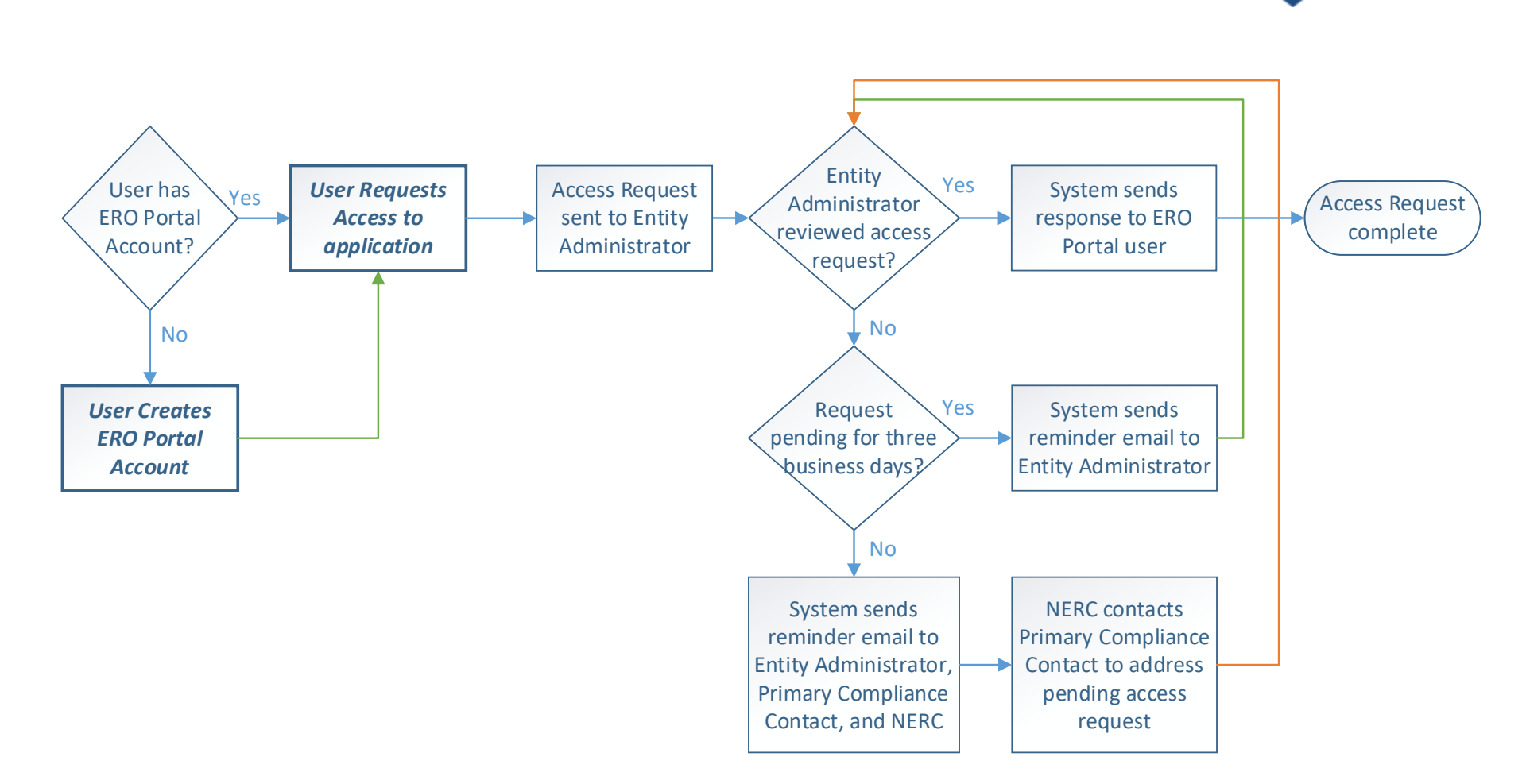

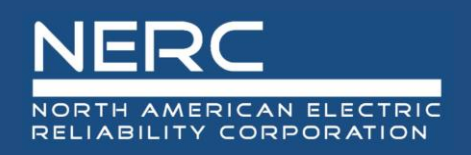

- A user with an ERO Portal account must request permission to access the GMD Reporting application
  - This request is for registered entities who have confirmed that they meet the reporting requirements for GMD
- Process:
  - User logs into the ERO Portal
  - User selects "My Applications" > "Request Application Access"
  - User selects "Create New Application Access Request"
  - User indicates the NCR ID of the entity
  - User selects the permissions level:
    - For submitting data: GMD User
    - For read-only access: GMD Read-Only
  - The request will be sent to the Entity Administrator of the registered entity
    - NERC will not grant a user access to a registered entity's data, only the Entity Administrator may do so

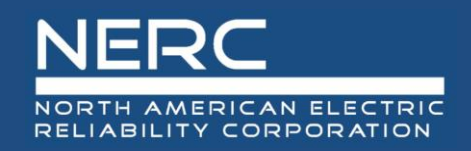

# **Revised ERO Portal Menu**

|   | ERC        | N ELECTRIC     |                   |            |           |
|---|------------|----------------|-------------------|------------|-----------|
| A | My Profile | My Resources 👻 | My Applications 👻 | Research 🕶 | My Groups |

- Separate menus for requesting access to Resources and Applications
  - Resources Request access to distribution lists
  - Applications (New) Request access to an ERO Portal application as a user for a specific entity
- New "Research" menu
  - Will be available to GMD application users (October 2020) and ERO Portal users not associated with a registered entity (mid-2021) to access data download functions of GMD

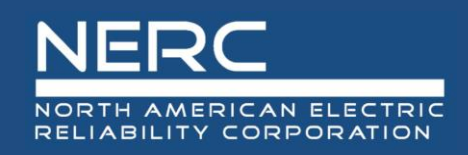

# **My Applications Screen**

### My Applications

Below is a list of your currently avilable applications and assigned roles. You may use the the application access request form to request access to an application or a new role.

| Application Role                                                                           |          |                                 |                  |                   | ۹ |
|--------------------------------------------------------------------------------------------|----------|---------------------------------|------------------|-------------------|---|
| Entity Admin                                                                               | NCR 1    | Entity                          | Application Role | Created On 1      |   |
| <ul> <li>Align Registered Entity Editor</li> <li>Align Registered Entity Reader</li> </ul> | NCR55585 | Align Integration Test Entity 1 | GMD User         | 9/21/2020 7:31 PM | • |
| Align Registered Entity Submitter                                                          | NCR55585 | Align Integration Test Entity 1 | MIDAS User       | 9/21/2020 7:31 PM | • |
| CORES User     GMD Read-Only                                                               | NCR44444 | Align Integration Test 2        | GMD User         | 9/21/2020 7:28 PM | • |
| GMD User                                                                                   | NCR44444 | Align Integration Test 2        | MIDAS Read-Only  | 9/21/2020 7:28 PM | * |
| MIDAS Read-Only                                                                            | NCR55555 | Test Company 2-1                | Entity Admin     | 9/21/2020 3:28 PM | * |
| Less                                                                                       |          |                                 |                  |                   |   |
| Apply                                                                                      |          |                                 |                  |                   |   |
|                                                                                            |          |                                 |                  |                   |   |
|                                                                                            |          |                                 |                  |                   |   |

| Menu                                                                                  |  |
|---------------------------------------------------------------------------------------|--|
| Application Access Requests<br>View your past or pending application access requests. |  |

- Displays list of all roles for the user, ability to filter by role type, and menu item to create/check the status of application access requests
- Hyperlink to access request form at the top

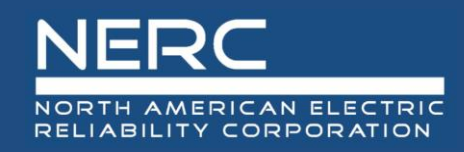

# Ability to Filter by Role Type

## My Applications

Below is a list of your currently avilable applications and assigned roles. You may use the the application access request form to request access to an application or a new role.

| Application Role                  |          |                                 |                  |                   | ۹ |
|-----------------------------------|----------|---------------------------------|------------------|-------------------|---|
| Entity Admin                      |          | Entity                          | Application Pole | Created On A      |   |
| □ Align Registered Entity Editor  | NCK      | Linuy                           | Аррисацон које   |                   |   |
| Align Registered Entity Reader    | NCR55585 | Align Integration Test Entity 1 | GMD User         | 9/21/2020 7:31 PM | • |
| Align Registered Entity Submitter | NCR44444 | Align Integration Test 2        | GMD User         | 9/21/2020 7:28 PM | • |
| CORES User                        |          |                                 |                  |                   |   |
| GMD Read-Only                     |          |                                 |                  |                   |   |
| ណ្តូGMD User                      |          |                                 |                  |                   |   |
| MIDAS Read-Only                   |          |                                 |                  |                   |   |
| MIDAS User                        |          |                                 |                  |                   |   |
| Less 🔻                            |          |                                 |                  |                   |   |
| Apply                             |          |                                 |                  |                   |   |

Menu

#### Application Access Requests

View your past or pending application access requests.

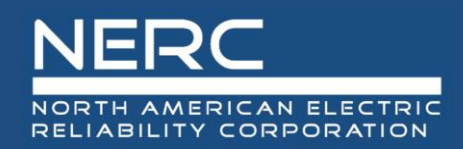

# Ability for User to Remove Access to Application

| NCR 🕇    | Entity                          | Application Role | Created On 1                  |
|----------|---------------------------------|------------------|-------------------------------|
| NCR55585 | Align Integration Test Entity 1 | GMD User         | 9/21/2020 7:31 PM             |
| NCR55585 | Align Integration Test Entity 1 | MIDAS User       | 9/21/2020 7:31 PM             |
| NCR44444 | Align Integration Test 2        | GMD User         | 9/2 Remove Application Access |
| NCR44444 | Align Integration Test 2        | MIDAS Read-Only  | 9/21/2020 7:28 PM             |
| NCR55555 | Test Company 2-1                | Entity Admin     | 9/21/2020 3:28 PM             |

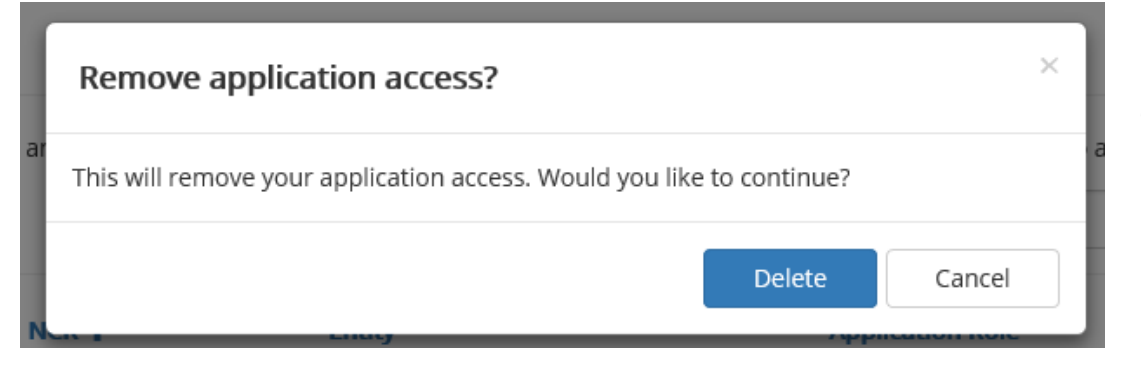

Selecting "Delete" will remove application access

Selecting "Cancel" will not cancel the action and will not remove application access

Your application access has been successfully removed. Your changes will take effect after logging out.

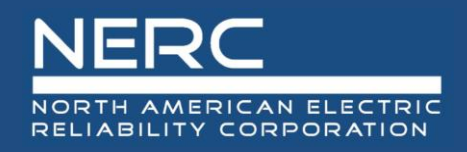

# **Request Application Access**

Home / My Applications / Application Access Requests / Request Application Access

### **Request Application Access**

#### Back to Application Access Requests

Request access to an ERO Portal application by using the form below. Here is a list of applications you may request access to:

| Application         | Role                                 | Role Description                                                                                                    |
|---------------------|--------------------------------------|----------------------------------------------------------------------------------------------------|
| All<br>Applications | Entity Administrator                 | This person has read and write access to Align data, GMD data, MIDAS data, and CORES data. In addition this person can make others the Entity Administrator and give others access to Align, GMD, MIDAS and CORES or remove access to those system from others. |
| ALIGN               | Align Registered Entity<br>Editor    | This person can create and edit a self-log in Align for the Entity he/she is associated with.                                                                                                    |
| ALIGN               | Align Registered Entity<br>Reader    | This person can read a self-log in Align for the Entity he/she is associated with.                                                                                                    |
| ALIGN               | Align Registered Entity<br>Submitter | This person can create/edit and submit a self-log in Align for the Entity he/she is associated with.                                                                                                    |
| CORES               | CORES User                           | This person can create/edit registration information (including CFRs/JROs) and run registration reports for the entity he/she is associated with                                                                                                    |
| GMD                 | GMD User                             | This person can view and submit GMD data and run GMD reports for the entity he/she is associated with.                                                                                                    |
| GMD                 | GMD Read-Only                        | This person can view GMD data and run GMD reports for the entity he/she is associated with.                                                                                                    |
| MIDAS Portal        | MIDAS User                           | This person can create/edit and submit MIDAS data and run MIDAS reports for the entity he/she is associated with.                                                                                                    |
| MIDAS Portal        | MIDAS Read-Only                      | This person can view MIDAS data and run MIDAS reports for the entity he/she is associated with.                                                                                                    |

q

~

#### Entity 💻

Requested Application Role 🖛

\_ \_ \_

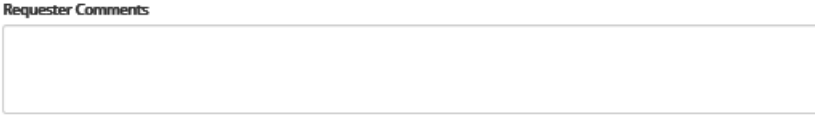

Submit

### **RELIABILITY | RESILIENCE | SECURITY**

2

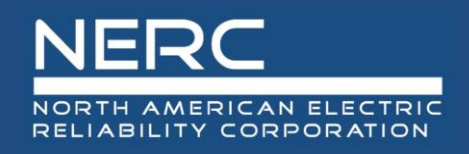

# **Detail – Entity and Role Request**

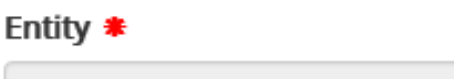

Q

### Requested Application Role \*

|                 | Ν |
|-----------------|---|
| CORES User      | 6 |
| Entity Admin    |   |
| GMD Read-Only   |   |
| GMD User        |   |
| MIDAS Read-Only |   |
| MIDAS User      |   |

### **Requester Comments**

- User selects Entity using search capability
- User selects Application Role
- User may add a comment

# NERC

# Detail – Entity Search and Completed Access Request Form

 $\sim$ 

| Lookup Records   |               |            | Use asterisk (*) wildcard<br>character to search on part<br>text | X                            |
|------------------|---------------|------------|------------------------------------------------------------------|------------------------------|
|                  |               | NCR55555   | •                                                                | ×Q                           |
| ✓ Entity Name ↑  | NERC Number 1 | Status     | Address 1: City                                                  | Address 1:<br>State/Province |
| Test Company 2-1 | NCR55555      | Active     | Atlanta                                                          | Georgia                      |
|                  |               | $\searrow$ |                                                                  |                              |
| Remove Value     |               |            | 2                                                                | ielect Cancel                |

#### Entity #

| Test Company 2-1 | × | Q |  |
|------------------|---|---|--|
|------------------|---|---|--|

#### Requested Application Role \*

GMD User

#### Requester Comments

Example of GMD User access request

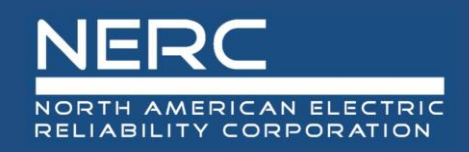

# **Application Access Request Status**

Home / My Applications / Application Access Requests

### Application Access Requests

| Below is the list of submitted application requests. To request access to an ERO Portal application, please use the link below to submit your access request information. Your request will be submitted to the corresponding entity administrator for approval. |                  |                                  |                   |             |             | submit your access request | Menu                       |                                                                                                    |
|----------------------------------------------------------------------------------------------------|------------------|----------------------------------|-------------------|-------------|-------------|----------------------------|----------------------------|----------------------------------------------------------------------------------------------------|
|                                                                                                    |                  |                                  |                   |             |             | Create New A               | opplication Access Request | Request Application Access<br>Request access to an ERO Portal application (GMD, CFR Portal or<br>MIDAS) |
| NERC Number<br>(Entity)                                                                                                    | Entity           | Requested<br>Application<br>Role | Request<br>Status | Approved By | Rejected By | Created On 🕈               | Modified On                |                                                                                                    |
| NCR55555                                                                                                    | Test Company 2-1 | GMD User                         | Pending           |             |             | 9/16/2020 5:38 PM          | 9/16/2020 5:38 PM 🔹        |                                                                                                    |

 Includes option to Create a New Application Access Request and Request Application Access from the menu on this screen

Screen

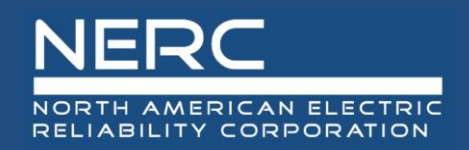

# **ERO Portal E-mails to Users: Access Request and Approval**

## **Receipt of Access Request**

#### Dear Donna Pratt,

This email is to inform you that your application request, as shown below is currently being reviewed and you will be informed via email of the decision.

Name: Donna Pratt Email Address: donna.pratt@nerc.net Access Request Date: 09/16/2020 Role Requested: GMD User

Request Status: Pending Comments: Example of GMD User access request

If you would like to view your access request via the ERO Portal, please click here.

Once you sign on to the ERO Portal, click the drop down arrow to the right of My Applications and choose Request Application Access. After the page loads you will see the pending application requests and you will be able to withdraw this request. If your request does not appear on this page it means the request has been approved or rejected.

## Approval e-mail

#### Dear Donna Pratt,

Your ERO Portal Application Access Request has been approved.

Role Granted: GMD User Request Status: Approved Comments: None

You may access the ERO Portal by clicking here

Link not working? Try pasting this link into your browser:

https://eroportalstg.nerc.net

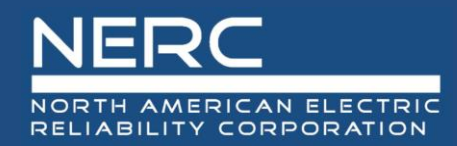

# **The GMD Reporting Process**

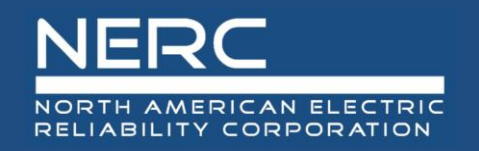

- There are three types of data to be reported :
  - GMD monitoring equipment (GIC Monitor, Magnetometer)
  - GIC measurement data for designated GMD events
  - Geomagnetic field measurement data for designated GMD events
- Data Reporting Instruction (DRI) chapters describe data fields (format, units, narrative description, etc.) and provide example data

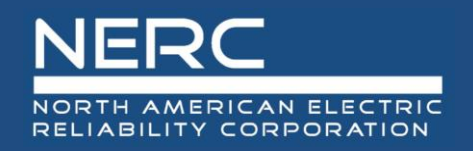

- Event information will be displayed in the data collection application and will be posted on the NERC website on the <u>GMD</u> <u>page</u>
- Templates for device and data uploads will be available on the <u>GMD page</u> on nerc.com and on the individual pages in the portal
- Training information will be available on the <u>GMD Training page</u> on nerc.com
- <u>GMD@nerc.net</u> has been created to allow all GMD questions to be routed to the proper NERC staff

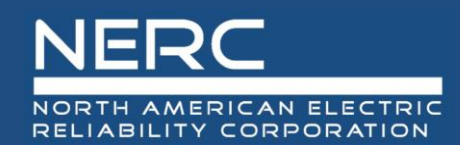

# **The GMD Reporting Process**

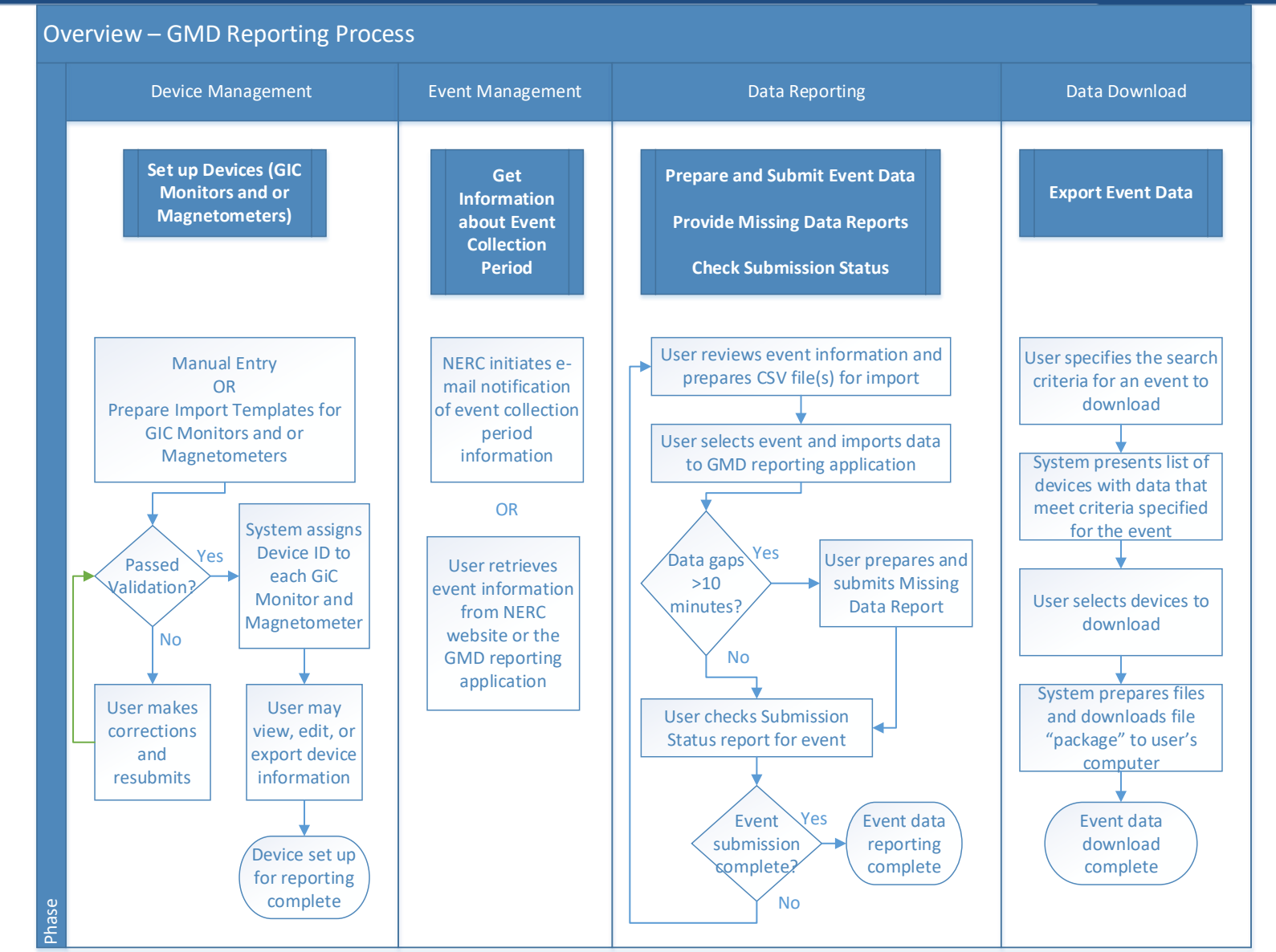

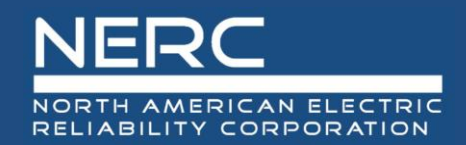

# Start GMD Application from GMD Page on NERC.com

### https://www.nerc.com/pa/RAPA/GMD/Pages/GMDHome.aspx

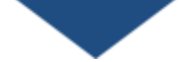

#### Geomagnetic Disturbance Data

NERC's GMD data collection program supports ongoing research and analysis of GMD risk. GMD events are caused by the ejection of charged material from the sun and the interaction of this material with space around the earth (atmosphere and magnetosphere). The resulting disturbances in earth's magnetic field have the potential to disrupt operations or cause damage to critical infrastructure, including power systems. Extremely strong GMD events, though rare, can induce strong quasi-dc currents in the electric power grid that could affect system voltages, relay and protection system performance, and the operation and health of some large power transformers.

Through the GMD data collection program, NERC is collection GIC and magnetometer data from reporting entities for designated strong GMD events (Kp = 7 and greater). As specified in FERC Order No. 830, NERC will make collected GIC and magnetometer data available to support ongoing research and analysis.

For more information about GMD, please contact gmd@nerc.net

Click here to report GMD Data: GMD Reporting Application

| GMD Events      |    |            |                  |            |                |
|-----------------|----|------------|------------------|------------|----------------|
| Event ID Number | Кр | Start Date | Start Time (UTC) | End Date   | End Time (UTC) |
| 2013E01         | 7  | 05/31/2013 | 15:00            | 06/01/2013 | 15:00          |
| 2013E02         | 8  | 10/02/2013 | 00:00            | 10/03/2013 | 03:00          |
| 2015E01         | 8  | 03/17/2015 | 03:00            | 03/18/2015 | 06:00          |
| 2015E02         | 8  | 06/22/2015 | 03:00            | 06/23/2015 | 15:00          |
| 2015E03         | 7  | 09/11/2015 | 03:00            | 09/11/2015 | 18:00          |
| 2015E04         | 7  | 09/19/2015 | 18:00            | 09/20/2015 | 18:00          |
| 2015E05         | 7  | 10/06/2015 | 18:00            | 10/09/2015 | 09:00          |
| 2015E06         | 7  | 12/20/2015 | 03:00            | 12/21/2015 | 09:00          |
| 2017E01         | 7  | 05/27/2017 | 15:00            | 05/28/2017 | 15:00          |
| 2017E02         | 8  | 09/07/2017 | 21:00            | 09/09/2017 | 03:00          |
| 2017E03         | 7  | 09/27/2017 | 15:00            | 09/29/2017 | 00:00          |
| 2018E01         | 7  | 08/25/2018 | 18:00            | 08/27/2018 | 00:00          |
|                 |    |            |                  |            |                |

#### GMD News

On October 1, 2020, the GMD Reporting Application was released and is available for reporting.

To register for one of the four GMD Training sessions, **click here.** \*\*The same material will be covered in each session.

#### Key Links

GMD Training

GMD - Section 1600 Data Request

| GMD Reference Documents    |                                                           |  |  |  |  |  |
|----------------------------|-----------------------------------------------------------|--|--|--|--|--|
| Туре                       | Title                                                     |  |  |  |  |  |
| □ Key GMD Documents (1)    |                                                           |  |  |  |  |  |
| <b>.</b>                   | Section 1600 Confirmation for No GMD Equipment            |  |  |  |  |  |
| Geporting Instructions (1) |                                                           |  |  |  |  |  |
| <b>.</b>                   | GMD Data Reporting Instructions                           |  |  |  |  |  |
|                            |                                                           |  |  |  |  |  |
| Reporting T                | emplates (7)                                              |  |  |  |  |  |
|                            | GIC Monitor Data Template                                 |  |  |  |  |  |
|                            | GIC Monitor Device Template                               |  |  |  |  |  |
|                            | GMD Confidential Information Designation Request Form     |  |  |  |  |  |
|                            | Magnetometer Data Template                                |  |  |  |  |  |
|                            | Magnetometer Device Template                              |  |  |  |  |  |
|                            | Missing Data Report Template                              |  |  |  |  |  |
| <u>.</u>                   | Process for Requesting Confidential Treatment of GMD Data |  |  |  |  |  |
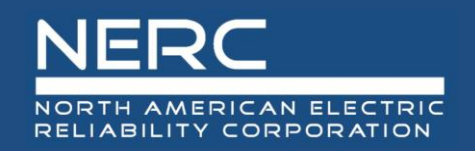

### Start GMD Application from ERO Portal Home Page

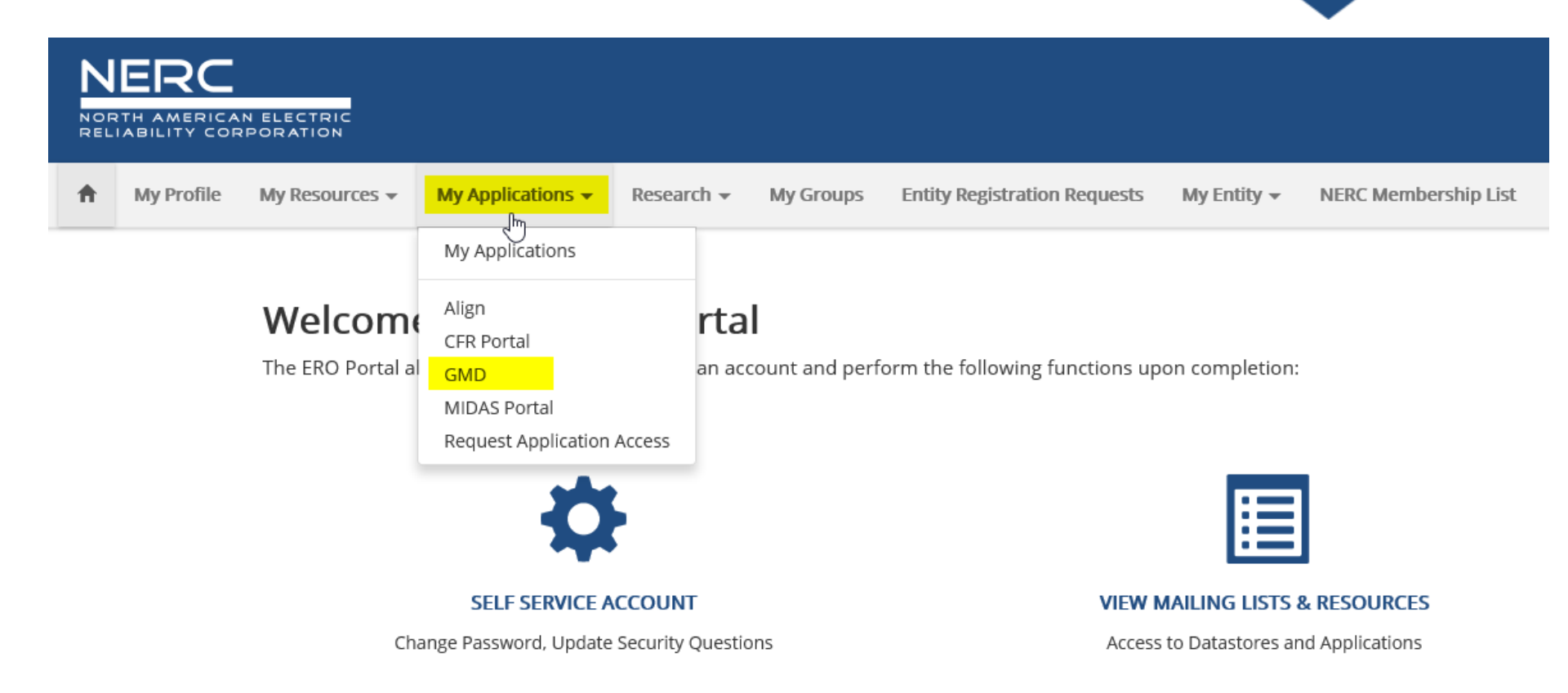

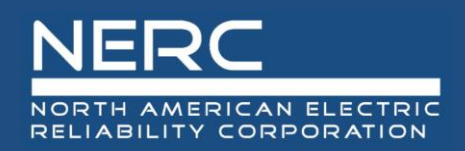

### **GMD Home Page**

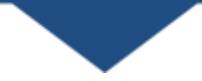

#### Geomagnetic Disturbance Data System

Welcome to the NERC Geomagnetic Disturbance (GMD) Data System. Users may submit, view, and manage device information and GMD Event data. GMD System Reports provide information on data reported for individual GIC Monitors and Magnetometers. Below is a list of entities for which you have permission to view or submit data. If an entity is not listed, go to the <u>Application Access Requests</u> page to request access.

The User Guide for the GMD Data System is available <u>here</u> or on the NERC website by navigating to Program Areas & Departments > Reliability Assessment & Performance Analysis > Geomagnetic Disturbance (GMD) > GMD User Guide for Entities.

For assistance with the functionality of the GMD Data System, please email GMD@nerc.net.

The annual reporting collection period for GMD data is from April 1 – March 31. The reporting deadline for each annual reporting collection period is June 30.

| NCR 🕇    | Entity Name    | GMD Role      |
|----------|----------------|---------------|
| NCR22222 | Test Company 2 | GMD Read-Only |
| NCR33333 | Test Company 3 | GMD Read-Only |
| NCR44444 | Test Company 4 | GMD Submitter |
| NCR55555 | Test Company 5 | GMD Submitter |

#### Menu

#### GIC Monitor Devices

View, create, manage or bulk import GIC monitor devices

#### Magnetometer Devices

View, create, manage or bulk import magnetometer devices

#### GIC Monitor Data Reporting

View and submit GIC monitor data reporting submissions

#### Magnetometer Data Reporting

View and submit magnetometer geomagnetic data reporting submissions

Missing Data Report Imports Bulk import missing data reports

GMD Reporting Status View GMD Status Reports

#### GMD Events

View GMD events that require reporting

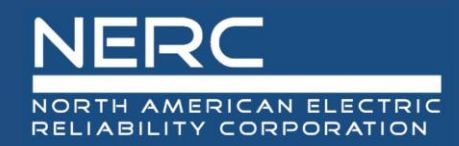

# **Device Management**

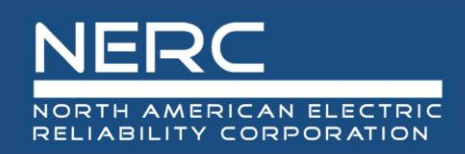

### **Device Management**

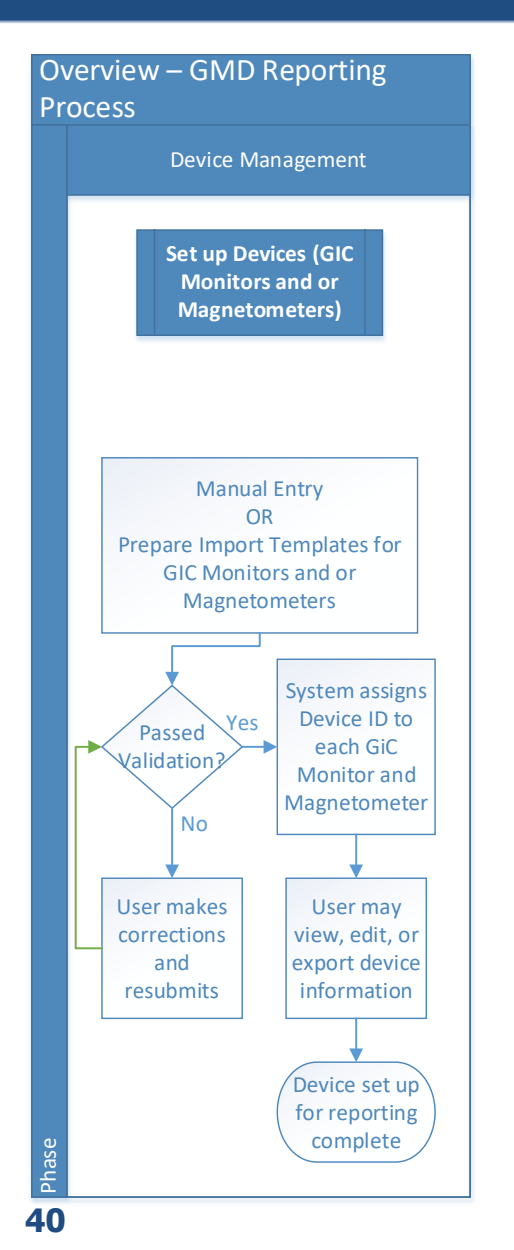

- GIC Monitor and Magnetometers are set up in the GMD system through manual entry or bulk import
  - After device information passes validation, the GMD system will assign a Device ID to the device
  - The Device ID will be used for reporting event data and Missing Data Reports
- GIC Monitor and Magnetometer information may be updated at any time
  - Changes to location or ownership of a device must be done by contacting NERC
- Device information may be exported

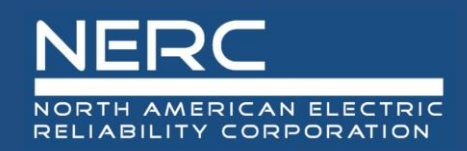

### **GIC Device Information**

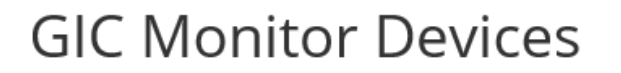

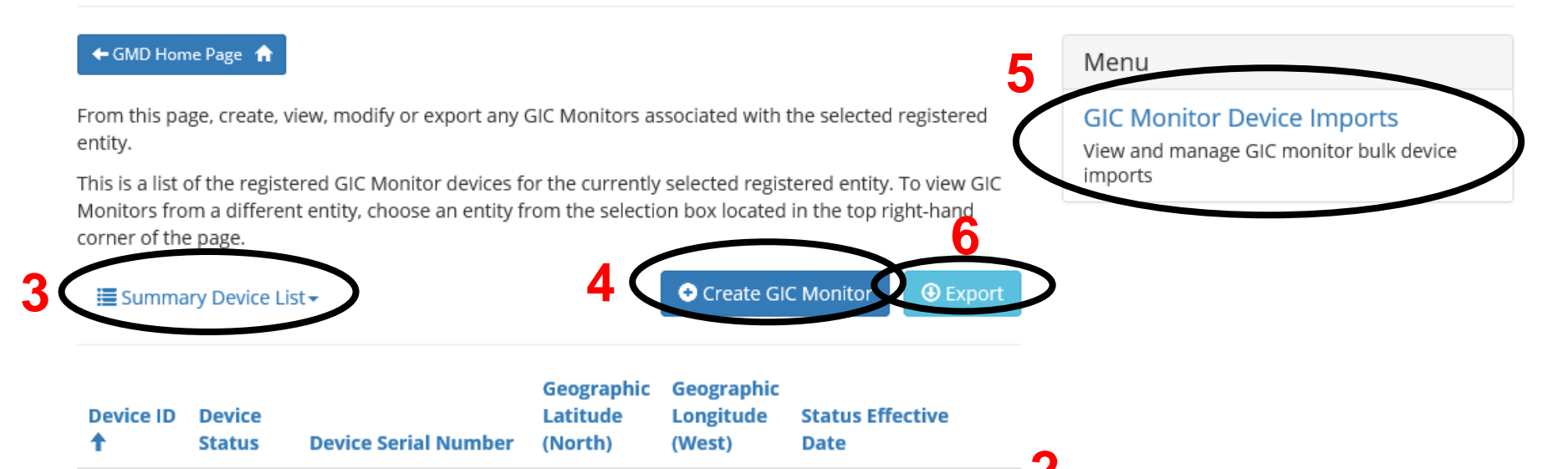

8/14/2020

8/14/2020

8/14/2020

¥

Oview Details

🖸 Edit

10094

10095

10096

AV

AV

AV

s-123

s-456

s-987

11.0

60.0

50.0

111.0

65.0

120.0

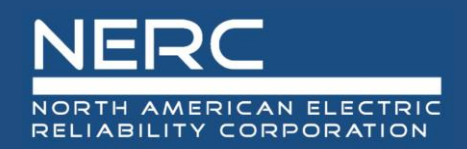

### **Magnetometer Device Information**

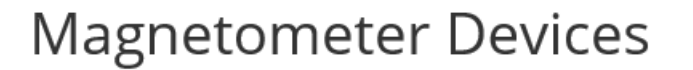

50.0

60.0

77.0

61.0

120.0

77.0

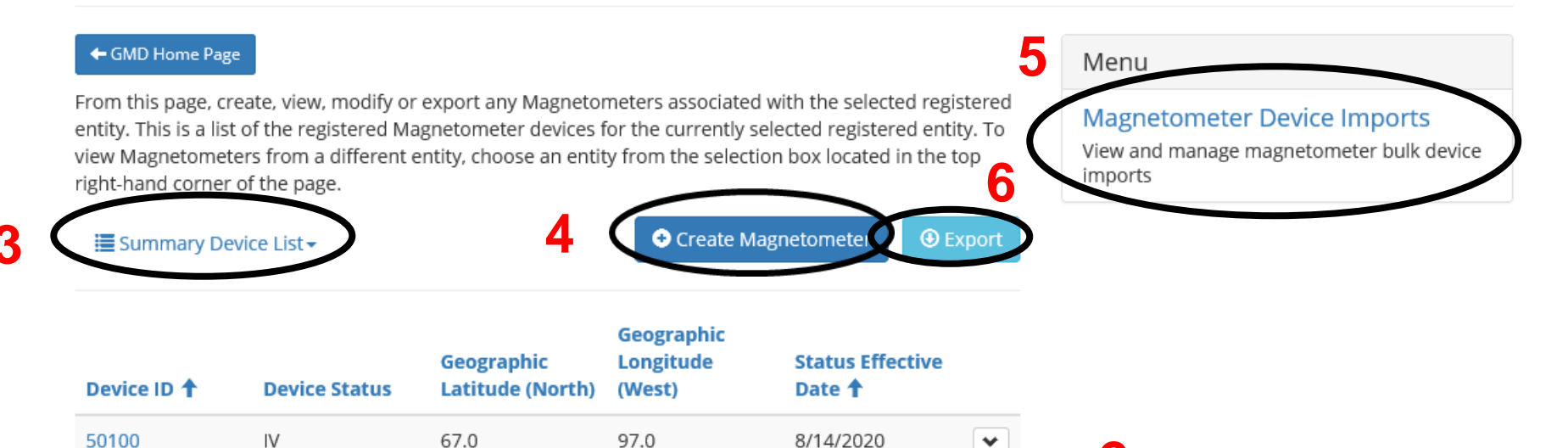

8/14/2020

8/14/2020

8/14/2020

¥

Oview Details

🖸 Edit

42

50099

50098

50097

AV

AV

AV

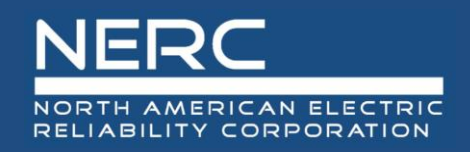

- 1. A list of devices is displayed for which the user has permission to access
- 2. For each device, there are options to view details and edit (for users with submit permission)
- 3. The Summary Device List view is the default; the Device Detail view is also available
- 4. The Create Device button is used to manually enter a device (for users with submit permission)
- 5. The Import option allows for bulk import of multiple devices using the device templates
- 6. The Export button allows the user to export the Summary Device List or Device Detail List

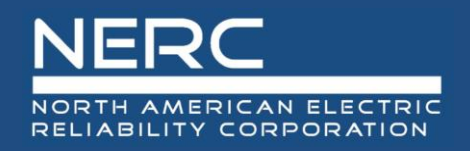

### Two ways to upload Device Information

#### Manual Entry

- Helpful when an user is entering or updating one to two devices
- Real-time validations provided

#### Bulk Device Import

- Helpful when an user is adding or updating multiple devices
- Real-time validations provided

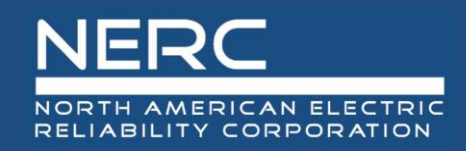

### **Device - Manual Entry**

| Create New Magnetometer                                                                                                    |                                                                                           |
|----------------------------------------------------------------------------------------------------|-------------------------------------------------------------------------------------------|
| + Back to Magnetometer Devices                                                                                                    |                                                                                           |
| This page is used for manual entry of a Magnetometer for the selected registered entity. A a Device ID after the required information is submitted. | All fields marked with a red asterisk (*) are required. The Magnetometer will be assigned |
| Entity *                                                                                                    |                                                                                           |
| NCR55555                                                                                                    |                                                                                           |
| Device Manufacturer *                                                                                                    | Initial Operating Date (MM/DD/YYYY) *                                                     |
| EPRI - Electric Power Research Institute                                                                                                    | 1/1/2000                                                                                  |
| Geographic Latitude (Between 0.1 and 90.0) *                                                                                                    | Fastest Data Sampling Rate Capable (0.01A - 10.0A) 🜲                                      |
| 15                                                                                                    | 10                                                                                        |
| Geographic Longitude (Between 60.0 - 135.0) 🗚                                                                                                    | Magnetometer Orientation *                                                                |
| 105                                                                                                    | 1 - Geographic                                                                            |
|                                                                                                    |                                                                                           |
|                                                                                                    |                                                                                           |
| Submit                                                                                                    |                                                                                           |

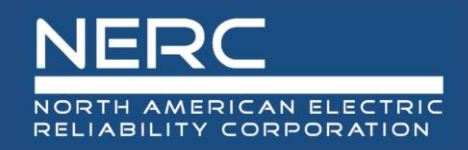

### **Device - Manual Entry**

- Manually Creating a New Device
  - The user must submit all fields marked with a red asterisk(\*)
  - The GIC Monitor/Magnetometer will be assigned a Device ID after the required information is submitted
- Manually Editing a Device
  - The user must update the device configuration data
  - The user must update the Status Effective Date
- Manually Deactivating a Device
  - The user must change the Device Status from AV to IV
  - The user must update the Status Effective Date

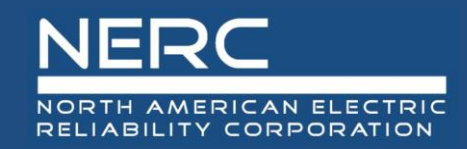

### **Device - Bulk Import**

| В                    | С                         | D                                                             | E                                                                              | F                                                                  | G                                                                                                    | Н                                                                                                    | l l                                                                                                    | J                                                                                                    |
|----------------------|---------------------------|---------------------------------------------------------------|--------------------------------------------------------------------------------|--------------------------------------------------------------------|----------------------------------------------------------------------------------------------------|----------------------------------------------------------------------------------------------------|----------------------------------------------------------------------------------------------------|----------------------------------------------------------------------------------------------------|
| MagnetometerDeviceID | DeviceManufacturer        | Latitude                                                      | Longitude                                                                      | InitialOperatingDate                                               | SamplingRateCapable                                                                                                | MagnetometerOrientation                                                                                                    | DeviceStatus                                                                                                    | StatusEffectiveDate                                                                                                    |
|                      | EPRI                      | 50                                                            | 100                                                                            | 1/1/2000                                                           | 10                                                                                                    | 1                                                                                                    | ID                                                                                                    |                                                                                                    |
|                      | CPI                       | 40                                                            | 120                                                                            | 12/1/1990                                                          | 1                                                                                                    | 2                                                                                                    | ID                                                                                                    |                                                                                                    |
|                      |                           |                                                               |                                                                                |                                                                    |                                                                                                    |                                                                                                    |                                                                                                    |                                                                                                    |
|                      | B<br>MagnetometerDeviceID | B C<br>MagnetometerDeviceID DeviceManufacturer<br>EPRI<br>CPI | B C D<br>MagnetometerDeviceID DeviceManufacturer Latitude<br>EPRI 50<br>CPI 40 | BCDMagnetometerDeviceIDDeviceManufacturerLatitudeEPRI50100CPI40120 | BCDEFMagnetometerDeviceIDDeviceManufacturerLatitudeLongitudeInitialOperatingDateEPRI501001/1/2000CPI4012012/1/1990 | BCDEFGMagnetometerDeviceIDDeviceManufacturerLatitudeLongitudeInitialOperatingDateSamplingRateCapableEPRI501001/1/2000100CPI4012012/1/19901 | BCDEFGHMagnetometerDeviceDDeviceManufactureLatitudeLongitudeInitialOperatingDateSamplingRateCapableMagnetometerOrientationEPRI501001/1/2000101CPI4012012/1/199012 | B       C       D       E       F       G       H       I         MagnetometerDeviceD       DeviceManufacture       Latitude       Longitude       InitialOperatingDate       SamplingRateCapable       MagnetometerOrientation       DeviceStatus         EPRI       50       100       1/1/2000       100       10       10       10       10       10       10       10       10       10       10       10       10       10       10       10       10       10       10       10       10       10       10       10       10       10       10       10       10       10       10       10       10       10       10       10       10       10       10       10       10       10       10       10       10       10       10       10       10       10       10       10       10       10       10       10       10       10       10       10       10       10       10       10       10       10       10       10       10       10       10       10       10       10       10       10       10       10       10       10       10       10       10       10 |

| Bulk Import Magnetometers                                                                                                    |  |
|----------------------------------------------------------------------------------------------------|--|
| + Back to Magnetometer Bulk Imports                                                                                                    |  |
| Import the Magnetometer Device Template with one or more Magnetometer devices. The template may contain devices for multiple entities. |  |
| The Magnetometer Device Template is available here.                                                                                    |  |
| Attach a file <b>*</b> Browse                                                                                                    |  |
| Submit                                                                                                    |  |

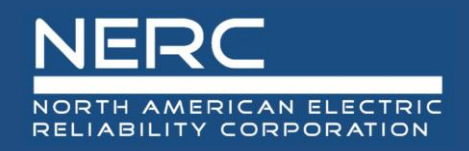

- Creating a New Device using Bulk Import
  - The user can import GIC Monitor/Magnetometer device information for one or more GIC Monitor/Magnetometer devices. The template can also include multiple entities.
  - The Device ID and Status Effective Date must remain blank. The device will be assigned a Device ID after the required information is submitted.
  - The Device Status of "**ID**" must be entered on the template.
- Editing a Device using Bulk Import
  - The user must update the desired device information
  - The Device Status of "**AV**" must be entered on the template.
  - The user must update the Status Effective Date
- Deactivating a Device using Bulk Import
  - The user must change the Device Status from "**AV**" to "**IV**" on the template
  - The user must update the Status Effective Date

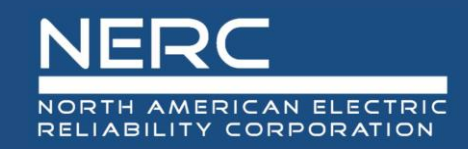

#### **Device - Bulk Import Details**

#### Magnetometer Bulk Import Details

| + Back to N              | lagnetometer Bulk Submissions   | sh Status |                         |                                                                                |
|--------------------------|---------------------------------|-----------|-------------------------|--------------------------------------------------------------------------------|
| Created By               |                                 |           |                         |                                                                                |
| CRMAppAcc                | ount CRMAppAccount              |           |                         |                                                                                |
| Created On               | I                               |           |                         |                                                                                |
| 9/10/2020 1              | 8:59                            |           |                         |                                                                                |
| Attachment               | z                               |           |                         |                                                                                |
|                          | 3 minu<br>Rache                 | I Rieder  | netometer Device Impor  | t2.xlsx (20.56 KB)                                                             |
|                          |                                 |           |                         |                                                                                |
|                          | CRMAppAccount CRMApp            | Account   | 0-2020_14-59-48_Succes  | sRows.xlsx (1.90 KB)                                                           |
|                          |                                 |           |                         |                                                                                |
|                          | 3 minu<br>CRMAppAccount CRMApp/ | Account   | 0-2020_14-59-48_Validat | ionErrors.xlsx (1.86 KB)                                                       |
| Submission<br>Processing | Status                          |           |                         |                                                                                |
| Devices Pas              | sed View Devices                |           |                         |                                                                                |
| 1                        |                                 | 2         |                         |                                                                                |
| Devices Fail             | ed 🖲 Re-import Devices          | 2         |                         |                                                                                |
| 1                        |                                 |           |                         |                                                                                |
| Validation E             | irrors                          |           |                         |                                                                                |
|                          | 3                               |           |                         | Export                                                                         |
| Row 🕇                    | Column                          | Value     | Field Required          | Validation Error                                                               |
| 3                        | Longitude                       | 160       | True                    | Geographic Longitude (Between 60 and 135) must have a value between 60 and 135 |

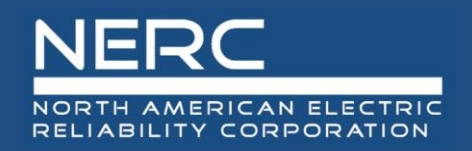

- After submitting GIC Monitor/Magnetometer device(s) through bulk import, the user will be able to view the bulk import details
- 2. Button Options are available to the user to view devices or reimport devices due to invalid submissions
- 3. Validation Errors Descriptions are displayed at the bottom of the Bulk Import Details Page, along with a file containing the errors
- 4. All valid devices will be written to the system, while invalid devices will not be written to the system

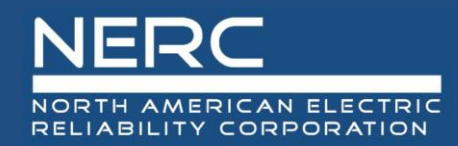

# **Event Management**

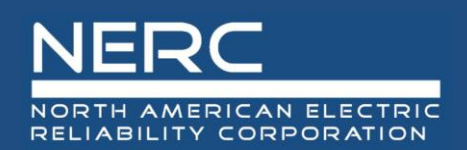

#### **Event Management**

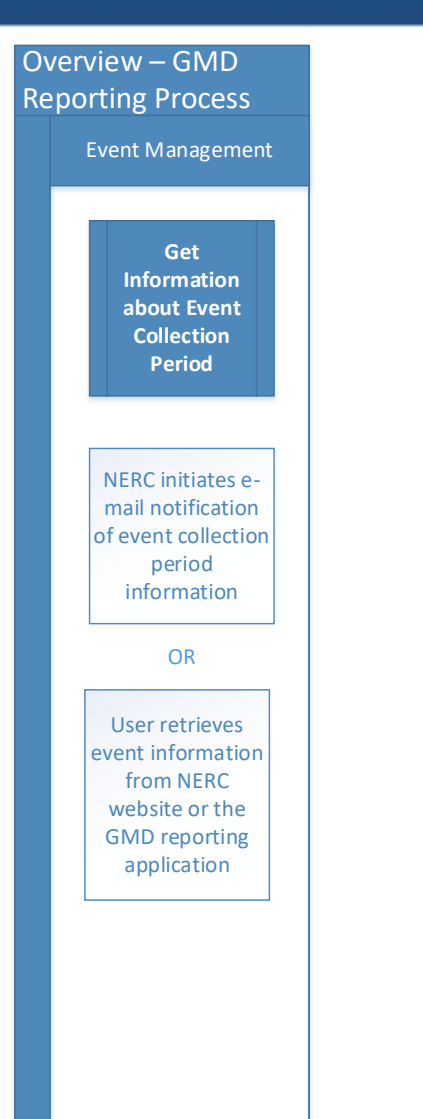

- Device information is posted on NERC's GMD page and is available under the "GMD Events" menu in the GMD application
- Any new events will be added to the existing list once the event has been announced
- NERC will send an e-mail to GMD users to notify them that the collection period for a GMD event of K<sub>p</sub>-7 or greater has been established

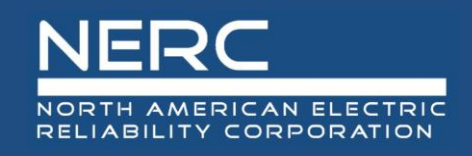

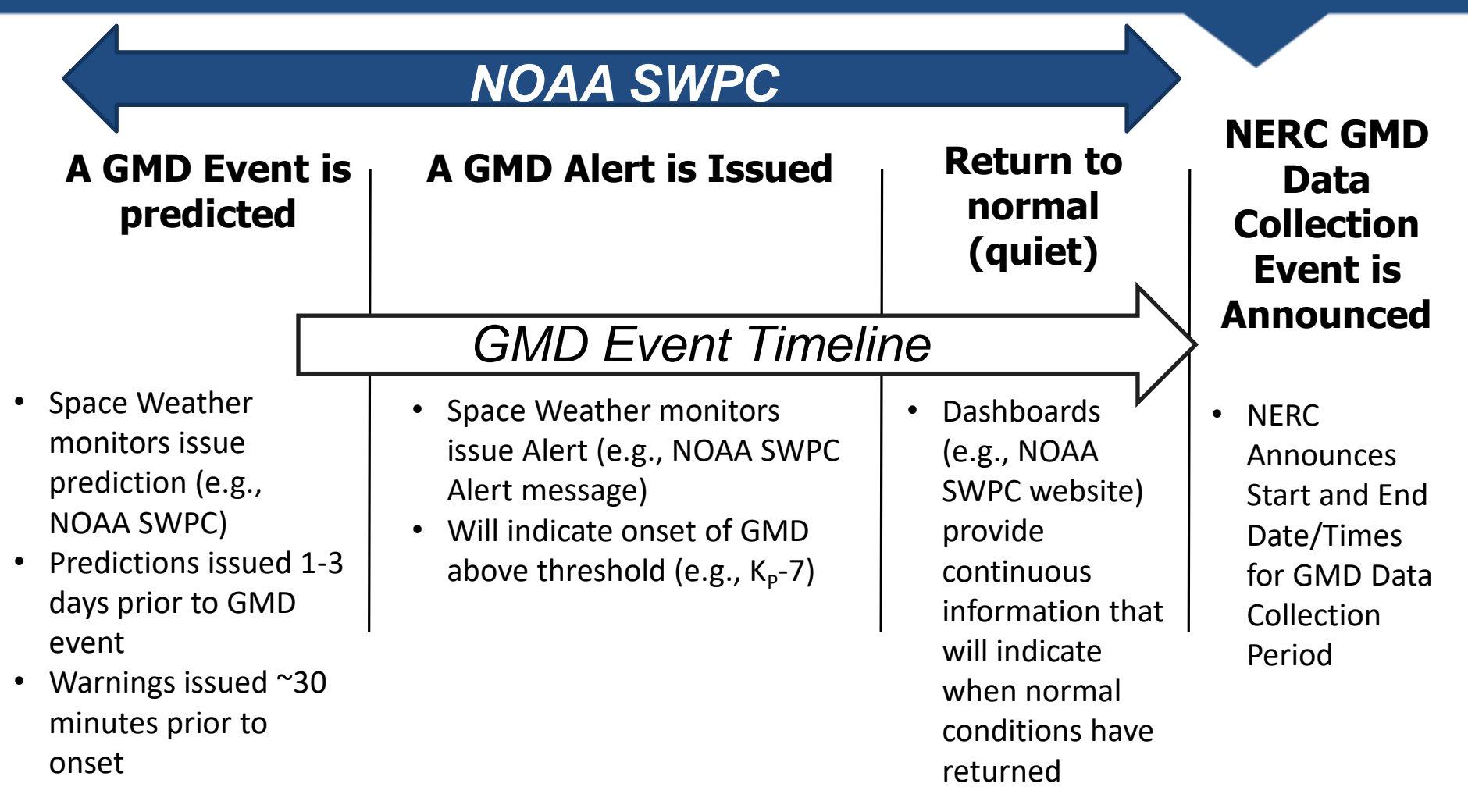

# NERC

#### **GMD Events**

#### Overview – GMD Reporting Process

Event Management

Get Information about Event Collection Period

NERC initiates email notification of event collection period information

OR

User retrieves event information from NERC website or the GMD reporting application

#### GMD Events

#### 🗲 GMD Home Page

The Geomagnetic Disturbance (GMD) events with a magnitude of  $K_p = 7$  and greater are listed below. The event collection periods begin with the Event Start Date and Time and conclude with the Event End Date and Time.

NERC's data collection begins with GMD events occurring in May 2013 or later.

| Event ID 🕇 | KP | Event Start Date and Time | Event End Date and Time |
|------------|----|---------------------------|-------------------------|
| 2018E01    | 7  | 8/25/2018 18:00           | 8/27/2018 00:00         |
| 2017E03    | 7  | 9/27/2017 15:00           | 9/29/2017 00:00         |
| 2017E02    | 8  | 9/7/2017 21:00            | 9/9/2017 03:00          |
| 2017E01    | 7  | 5/27/2017 15:00           | 5/28/2017 15:00         |
| 2015E06    | 7  | 12/20/2015 03:00          | 12/21/2015 09:00        |
| 2015E05    | 7  | 10/6/2015 18:00           | 10/9/2015 09:00         |
| 2015E04    | 7  | 9/19/2015 18:00           | 9/20/2015 18:00         |
| 2015E03    | 7  | 9/11/2015 03:00           | 9/11/2015 18:00         |
| 2015E02    | 8  | 6/22/2015 03:00           | 6/23/2015 15:00         |
| 2015E01    | 8  | 3/17/2015 03:00           | 3/18/2015 06:00         |
| 2013E02    | 8  | 10/2/2013 00:00           | 10/3/2013 03:00         |
| 2013E01    | 7  | 5/31/2013 15:00           | 6/1/2013 15:00          |

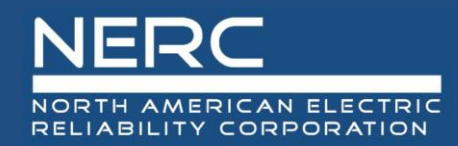

# **Data Reporting**

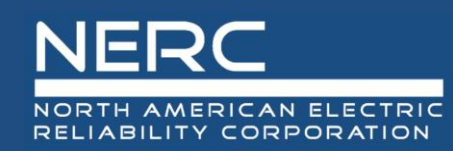

### Data Reporting

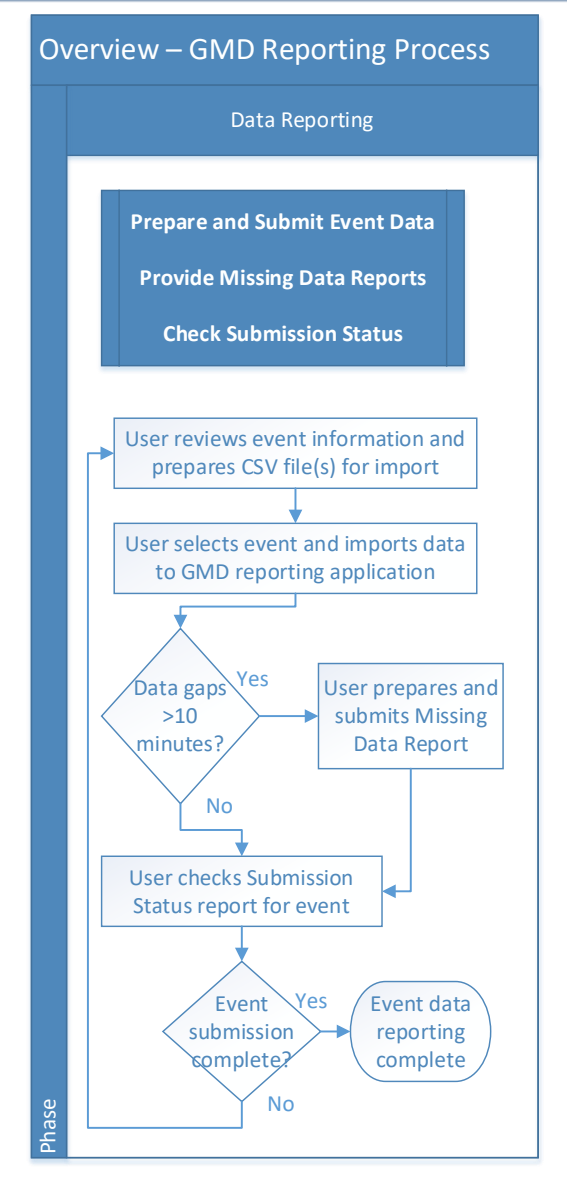

- Prepare and submit event data for each device (GIC Monitors & Magnetometers)
- Prepare and submit Missing Data Reports
- Check Submission Status of data reporting for each device

### **Data – Bulk Import**

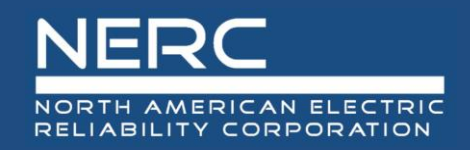

| MagnetometerDeviceID | SampleDateTime      | GeoBfieldMeasureNorth | GeoBfieldMeasureEast | GeoBfieldMeasureVertical |
|----------------------|---------------------|-----------------------|----------------------|--------------------------|
| 50001                | 2018-08-25 18:00:00 | 10000                 | -10000               | 20000                    |
| 50001                | 2018-08-25 18:00:10 | 10001                 | -10001               | 20001                    |
| 50001                | 2018-08-25 18:00:20 | 10002                 | -10002               | 20002                    |
| 50001                | 2018-08-25 18:00:30 | 10000                 | -10000               | 20000                    |
| 50001                | 2018-08-25 18:00:40 | 10000                 | -10000               | 20000                    |
| 50001                | 2018-08-25 18:00:50 | 10000                 | -10000               | 20000                    |

| GICDeviceID | SampleDateTime      | GICMeasured |
|-------------|---------------------|-------------|
| 10033       | 2018-08-25 18:00:00 | -0.11       |
| 10033       | 2018-08-25 18:00:01 | -0.09       |
| 10033       | 2018-08-25 18:00:02 | -0.07       |
| 10033       | 2018-08-25 18:00:03 | -0.08       |

| Upload Magnetometer Data                                                                                                    |                             |                                                     |  |  |  |  |
|----------------------------------------------------------------------------------------------------|-----------------------------|-----------------------------------------------------|--|--|--|--|
| Import Magnetometer event data for a GMD Event. The template may contain event data for multiple devices and/or multiple entities.<br>The Magnetometer Data template is available <u>here</u> |                             |                                                     |  |  |  |  |
|                                                                                                    | Select GMD Event            | 2018E01 (08/25/2018 18:00:00 - 08/27/2018 00:00:00) |  |  |  |  |
|                                                                                                    | Select Data Submission File | Browse                                              |  |  |  |  |
|                                                                                                    | Cancel Submit               |                                                     |  |  |  |  |

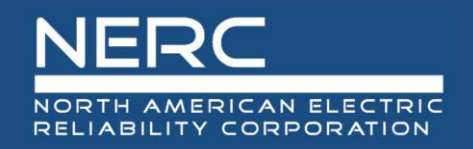

- The user must select the GMD Event for which data will be uploaded
- The user must upload GIC Monitor/Magnetometer event data that is within the bounds of the start and end times of the selected GMD Event
- The template may contain event data for multiple devices and/or multiple entities, but only for the selected event
- The GIC Monitor/Magnetometer data template must be submitted as a comma-separated value (CSV) file and the SampleDateTime field must be submitted as YYYY-MM-DD HH:MM:SS format
- <u>All rows of event data must be valid to complete a successful</u> <u>submission</u>

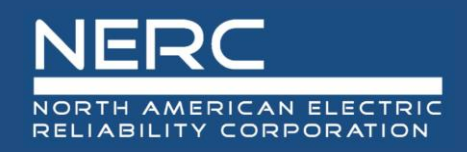

### **Data – Successful Import**

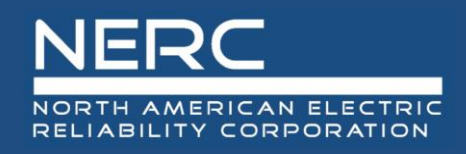

| Magnetometer Data Submission Details                                                                                                    |                                   |  |  |  |  |  |
|----------------------------------------------------------------------------------------------------|-----------------------------------|--|--|--|--|--|
| Back to Magnetometer Data Submissions     Refresh Status                                                                                                    | Magnetometer Missing Data Reports |  |  |  |  |  |
| Created By                                                                                                    | Earliest Data Interval            |  |  |  |  |  |
| Rachel Rieder                                                                                                    | 8/25/2018 18:00                   |  |  |  |  |  |
| Event 🗶                                                                                                    | Earliest Data Interval Seconds    |  |  |  |  |  |
| 2018E01                                                                                                    | 0                                 |  |  |  |  |  |
| Submission Status * ③ Download Submission File                                                                                                    | Latest Data Interval              |  |  |  |  |  |
| Processing Complete with Errors                                                                                                    | 8/27/2018 00:00                   |  |  |  |  |  |
| Successful Records Successful Records                                                                                                    | Latest Data Interval Seconds      |  |  |  |  |  |
| 10799                                                                                                    | 0                                 |  |  |  |  |  |
| Failed Records       Image: Second second seco |                                   |  |  |  |  |  |
| Created On                                                                                                    |                                   |  |  |  |  |  |
| 9/10/2020 20:05                                                                                                    |                                   |  |  |  |  |  |

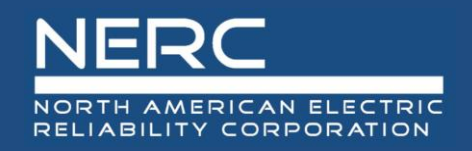

- After importing event data, the user will be able to view the GIC Monitor/Magnetometer data submissions details
- Button options are available in the data submissions details, which allow the user to download their data submission file, export successful and/or failed data records and re-import corrected event data from a failed submission

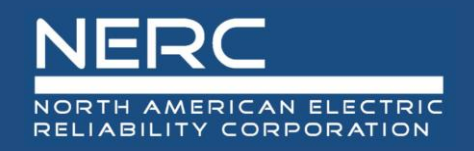

- Gaps of data of more than 10 minutes from one or more devices for all or portions of a GMD Event are required to be reported on a Missing Data Report for the event
  - Examples that may lead to missing data include data measuring device or data recording system malfunction
- Missing Data Reports may be entered manually or through a bulk import
  - The Missing Data Report template is available on the GMD page
- The user has the ability to deactivate a Missing Data Report for a device if event data later becomes available

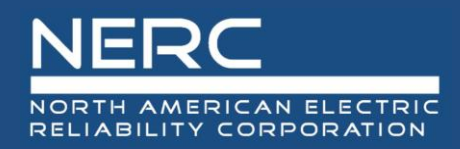

### **Missing Data Reports – Manual Entry**

| Create Magnetometer Missing                                                                                                    | Dat       | a Report                                                               |  |  |  |  |
|----------------------------------------------------------------------------------------------------|-----------|------------------------------------------------------------------------|--|--|--|--|
| ← Back to Magnetometer Missing Data Reports                                                                                                    |           |                                                                        |  |  |  |  |
| Manually enter a Magnetometer Missing Data Report for an event for the selected registered entity. All fields marked with a red asterisk (*) are required to create a missing data report. |           |                                                                        |  |  |  |  |
| To create a Magnetometer Missing Data Report for a different entity, choose an                                                                                                    | entity fr | om the selection box located in the top right-hand corner of the page. |  |  |  |  |
| Magnetometer                                                                                                    | ı         | Missing Data Reason 🜲                                                  |  |  |  |  |
| Magnetometer #50001                                                                                                    | •         | 2-Magnetometer Malfunction                                             |  |  |  |  |
| Missing Data Start Date and Time (UTC) 🜲                                                                                                    | ı         | Narrative                                                              |  |  |  |  |
| 3/17/2015 03:00                                                                                                    |           | The Magnetometer did not start right away.                             |  |  |  |  |
| Missing Data Start Seconds *                                                                                                    |           |                                                                        |  |  |  |  |
| 0                                                                                                    |           |                                                                        |  |  |  |  |
| Missing Data End Date and Time (UTC) 🌲                                                                                                    |           |                                                                        |  |  |  |  |
| 3/17/2015 10:00                                                                                                    |           |                                                                        |  |  |  |  |
| Missing Data End Seconds 🜲                                                                                                    |           |                                                                        |  |  |  |  |
| 0                                                                                                    |           |                                                                        |  |  |  |  |
|                                                                                                    |           |                                                                        |  |  |  |  |
| Submit                                                                                                    |           |                                                                        |  |  |  |  |

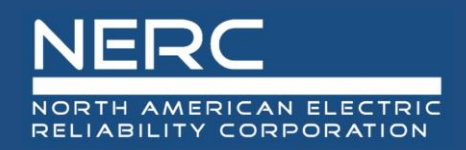

- A user can manually create a GIC Monitor/Magnetometer Missing Data Report for an event, for the selected registered entity
- The user must submit all fields marked with a red asterisk(\*) to create a Missing Data Report
  - If the user selects "5. Other" for the Missing Data Reason, a text description is required in the Narrative field
- To manually create a GIC Monitor/Magnetometer Missing Data Report for a different entity, choose an entity from the selection box located in the top right-hand corner of the page

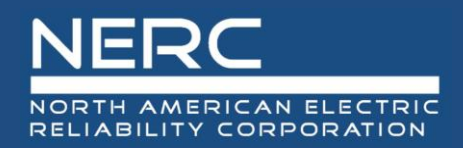

### **Missing Data Reports – Bulk Import**

| DeviceID | StartDateTimeMissing | EndDateTimeMissing  | Reason | Data Narrative                          |  |
|----------|----------------------|---------------------|--------|-----------------------------------------|--|
| 10015    | 2018-08-25 18:00:00  | 2018-08-25 21:00:00 | 1      |                                         |  |
| 50023    | 2015-10-06 18:00:00  | 2015-10-06 20:00:00 | 5      | The machine did not turn on right away. |  |
|          |                      |                     |        |                                         |  |
|          |                      |                     |        |                                         |  |

| + Back to Missing Dat | a Report Imports                                           |  |
|-----------------------|------------------------------------------------------------|--|
| mport Missing Data    | Reports for one or more GIC Monitors and/or Magnetometers. |  |
| The Missing Data Re   | port template is available here.                           |  |
|                       |                                                            |  |
|                       |                                                            |  |
| Attach a file 🗯       |                                                            |  |
|                       | Browse                                                     |  |

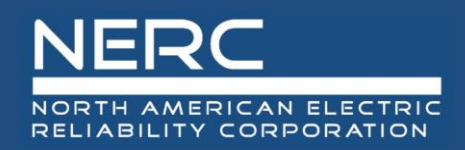

- The user may include missing data for multiple devices (GIC Monitors & Magnetometers) and events within the same template
- The user is required to complete all fields on the template
  - The list of reason codes is provided in the GMD Data Reporting Instructions available on the GMD page of NERC.com
  - When the Reason Code "5" is used, a text description is required in the Data Narrative cell
    - A validation error will occur if the Data Narrative field is left blank with a Reason code of "5"
- Missing Data Reports may be submitted as a comma-separated value (CSV) or Excel (xlxs, xls)

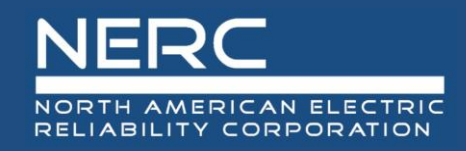

#### Missing Data Reports – Bulk Import Details

| GMD Missing Data Report I                                         | mport Submissio                        | on Status                                                                                                    |
|-------------------------------------------------------------------|----------------------------------------|----------------------------------------------------------------------------------------------------|
| + Back to Missing Data Report Imports Refresh Status              |                                        |                                                                                                    |
| Created By Portal User                                            |                                        |                                                                                                    |
| Rachel Rieder                                                     |                                        |                                                                                                    |
| Created On                                                        |                                        |                                                                                                    |
| 9/10/2020 20:28                                                   |                                        |                                                                                                    |
| Attachments                                                       |                                        |                                                                                                    |
| about a minute ago<br>Rachel Rieder                               | Missing Data Report Import.xlsx (2     | 1.09 KB)                                                                                                    |
|                                                                   |                                        |                                                                                                    |
| CRMAppAccount CRMAppAccount                                       | <b>09-10-2020_16-28-25_SuccessRows</b> | uxisx (1.86 KB)                                                                                                    |
| less than a minute ago<br>CRMAppAccount CRMAppAccount             | 09-10-2020_16-28-25_ValidationErr      | ors.xlsx (1.92 KB)                                                                                                    |
| Submission Status                                                 |                                        |                                                                                                    |
| GIC Missing Data Reports Created                                  |                                        |                                                                                                    |
| 0                                                                 |                                        |                                                                                                    |
| GIC Missing Data Reports Failed                                   |                                        |                                                                                                    |
| 0                                                                 |                                        |                                                                                                    |
| Magnetometer Missing Data Reports Created View Magnetometer       | Missing Data Reports                   |                                                                                                    |
| Magnetometer Missing Data Reports Failed   Re-import Missing Data | a Report File                          |                                                                                                    |
| Validation From                                                   |                                        |                                                                                                    |
| Row A Column Value                                                | Field Required                         | Validation Error                                                                                                    |
| 2 DeviceID 50022                                                  | True                                   | A Data Submission exists for this device '50022' for a portion of the time period submitted. Please review the existing Data Submission and edit the Missing Data Rep |

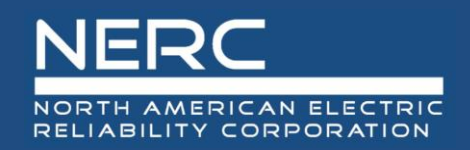

- 1. After submitting Missing Data Reports through bulk import, the user will be able to view the bulk import details
- 2. Button Options are available to the user to view devices or reimport devices due to invalid submissions
- 3. Validation Error Descriptions are displayed at the bottom of the Bulk Import Details Page, along with a file containing the errors
- 4. All valid Missing Data Reports will be written to the system, while invalid devices will not be written to the system

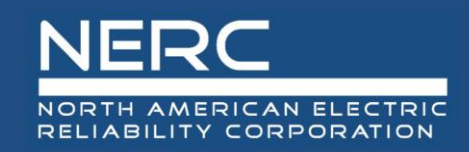

#### **Submission Status Report**

#### GMD Reporting Status

| lter By                    |                                                                | Event                                                                  | D                                               | evices                       | Selected D                            | evices                                                       |                                     |
|----------------------------|----------------------------------------------------------------|------------------------------------------------------------------------|-------------------------------------------------|------------------------------|---------------------------------------|--------------------------------------------------------------|-------------------------------------|
| Event                      | ~                                                              | 2013E01 (05/31/2013 15:00:00 - 06/01/2013 15                           | 5:00:00)                                        |                              | Add Device 10105                      | Remove                                                       | \                                   |
| 1                          |                                                                | 1a-c                                                                   |                                                 | <b>2</b> a                   | 2 50103                               | Remove                                                       |                                     |
|                            |                                                                |                                                                        |                                                 | 20                           | 10098                                 | Remove                                                       |                                     |
|                            |                                                                |                                                                        |                                                 |                              | 50105                                 | Remove                                                       |                                     |
|                            |                                                                |                                                                        |                                                 |                              |                                       |                                                              |                                     |
| lear Sub                   | mit                                                            |                                                                        |                                                 |                              |                                       |                                                              |                                     |
|                            |                                                                |                                                                        |                                                 |                              |                                       |                                                              |                                     |
|                            |                                                                |                                                                        |                                                 |                              |                                       |                                                              |                                     |
|                            |                                                                |                                                                        |                                                 |                              |                                       |                                                              |                                     |
|                            |                                                                |                                                                        |                                                 |                              |                                       |                                                              |                                     |
|                            |                                                                |                                                                        |                                                 |                              |                                       |                                                              |                                     |
| Device ID                  | Event ID                                                       | Data Start Date and Time                                               | Data End Date                                   | and Time                     | Has Missing Data Report?              | NCR                                                          | Is Data Complete?                   |
| Device ID<br>0098          | <b>Event ID</b> 2013E01                                        | Data Start Date and Time                                               | Data End Date                                   | and Time                     | Has Missing Data Report?<br>No        | NCR<br>NCR01055                                              | Is Data Complete?                   |
| Device ID<br>10098         | Event ID<br>2013E01<br>2013E01                                 | Data Start Date and Time                                               | <b>Data End Data</b>                            | and Time                     | Has Missing Data Report?<br>No        | NCR<br>NCR01055<br>NCR11826                                  | Is Data Complete?                   |
| Device ID<br>0098<br>10105 | Event ID           2013E01           2013E01                   | Data Start Date and Time<br>05/31/2013 16:00:00                        | Data End Data<br>06/01/2013 15                  | and Time                     | Has Missing Data Report?<br>No<br>No  | NCR           NCR01055           NCR11826                    | Is Data Complete?                   |
| 0098<br>0105<br>0103       | Event ID           2013E01           2013E01           2013E01 | Data Start Date and Time<br>05/31/2013 16:00:00<br>05/31/2013 16:00:00 | Data End Data<br>06/01/2013 15<br>06/01/2013 15 | e and Time<br>00:00<br>00:00 | Has Missing Data Report?<br>No<br>Yes | NCR           NCR01055           NCR11826           NCR11826 | Is Data Complete?<br>No<br>No<br>No |

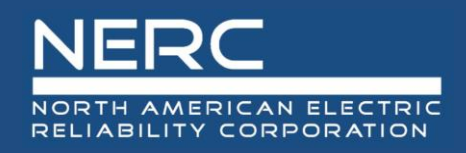

- The Submission Status Report displays the reporting status for all devices to which the user has access
  - The user must select the timeframe for the Submission Status Report:
    - a. Event ID choose from a list of events
    - b. Calendar Year choose the year to see data reported for events in a calendar year (Jan-Dec)
    - Reporting Year choose the time period to see data reported for events during a reporting year (April 1 [Yr 1] March 31 [Yr 2])
  - 2. The user may specify devices using the "Add Device" button
    - a. If no devices are specified, all devices that are required to report for the selected time period will be displayed
  - 3. When the Start/End Dates/Times are blank next to a device ID in the report, no event data has been reported for the device
  - 4. Submission is incomplete if data is not reported for the entire collection period of the event

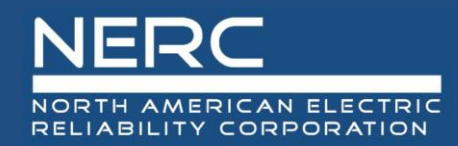

## **Data Download**

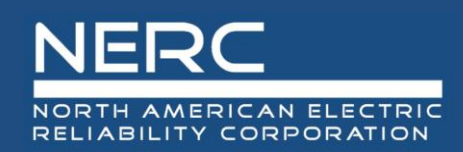

#### **Data Search & Download**

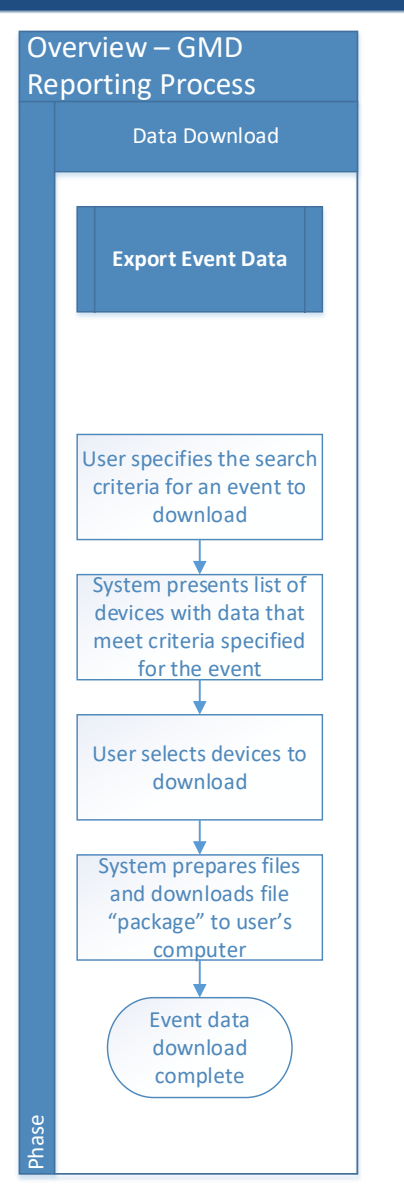

#### • Export event data

- Specify criteria such as location parameters and device IDs
- For GMD reporters: ability to specify by NCR ID
- Data package includes:
  - Compressed event data fields by device ID
  - List of devices included in the data package
  - Missing data reports for devices in the data package
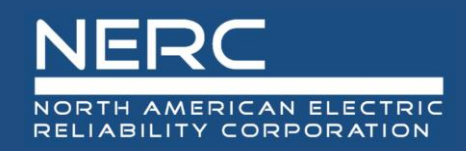

# **Complete Device List**

| GMD Magnetometers and GIC Monitors                                                         |        |                                          |                |           |              |                                                           |                   |  |
|--------------------------------------------------------------------------------------------|--------|------------------------------------------|----------------|-----------|--------------|-----------------------------------------------------------|-------------------|--|
| The list of available GIC Monitor and Magnetometer devices provided below may be exported. |        |                                          |                |           |              |                                                           |                   |  |
| GIC Monitors Magnetometers                                                                 |        |                                          |                |           |              |                                                           |                   |  |
| DeviceID                                                                                   | Status | Manufacturer                             | Latitude       | Longitude | Installation | Connection                                                | Minimum Value In  |  |
| 10094                                                                                      | AV     | EPRI - Electric Power Research Institute | North<br>11.00 | West      | Type         | 1 - Common neutral of a 3-phase transformer               | Measurement Range |  |
| 10096                                                                                      | AV     | FLEX - FLEX-CORE, Inc.                   | 50.00          | 120.00    | 2 - Combined | 2 - Common neutral of three (3) single-phase transformers | 1.50              |  |
| 10097                                                                                      | IV     | FLEX - FLEX-CORE, Inc.                   | 14.00          | 114.00    | 2 - Combined | 1 - Common neutral of a 3-phase transformer               | 1.00              |  |
| 10098                                                                                      | AV     | CTH - CTH Controls, Inc.                 | 47.00          | 98.00     | 2 - Combined | 2 - Common neutral of three (3) single-phase transformers | 1.00              |  |
| 10099                                                                                      | AV     | APT - Advanced Power Technologies        | 48.00          | 128.00    | 2 - Combined | 4 - Phase Conductor                                       | 1.00              |  |
| 10100                                                                                      | AV     | AAC - American Aerospace Controls        | 29.00          | 129.00    | 2 - Combined | 5 - N/A                                                   | 1.00              |  |
| 10101                                                                                      | AV     | FLEX - FLEX-CORE, Inc.                   | 75.00          | 125.00    | 1 - Separate | 2 - Common neutral of three (3) single-phase transformers | 1.00              |  |
| 10102                                                                                      | AV     | OS - Ohio Semitronics                    | 52.00          | 102.00    | 2 - Combined | 2 - Common neutral of three (3) single-phase transformers | 2.00              |  |
| 10103                                                                                      | IV     | FLEX - FLEX-CORE, Inc.                   | 40.00          | 110.00    | 1 - Separate | 2 - Common neutral of three (3) single-phase transformers | 1.00              |  |
| 10104                                                                                      | AV     | OS - Ohio Semitronics                    | 50.00          | 100.00    | 2 - Combined | 2 - Common neutral of three (3) single-phase transformers | 2.00              |  |
| 10105                                                                                      | AV     | CTH - CTH Controls, Inc.                 | 54.00          | 75.00     | 1 - Separate | 1 - Common neutral of a 3-phase transformer               | 1.50              |  |
| 10106                                                                                      | IV     | OTH - Other                              | 11.00          | 112.00    | 2 - Combined | 2 - Common neutral of three (3) single-phase transformers | 2.00              |  |

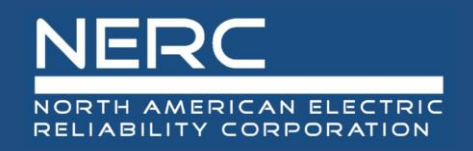

- The Complete Device List displays all GIC Monitors and Magnetometers within the GMD Portal
  - 1. The user can toggle back and forth between the GIC Monitors and Magnetometers
    - a. The Device Lists contain limited characteristics
  - 2. The user has the ability to export all GIC Monitors and/or Magnetometers from each view

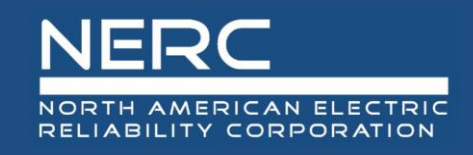

## **Data Search**

| Event               |                           | Device Type 3                  |  | Device ID 4a        |            |  |
|---------------------|---------------------------|--------------------------------|--|---------------------|------------|--|
| 2018E01 (08/25/2018 | 18:00:00 - 08/27/2018 C 🗸 | □ Magnetometers □ GIC Monitors |  | Add                 | □ NCR55555 |  |
| Min Latitude 2      | Max Latitude              |                                |  | Selected Devices    |            |  |
| Min Longitude       | Max Longitude             |                                |  | No devices selected |            |  |
| Clear Search        |                           |                                |  |                     |            |  |

|                     | Add    |
|---------------------|--------|
| Selected Devices 4b |        |
| 10105               | Remove |
| 50103               | Remove |

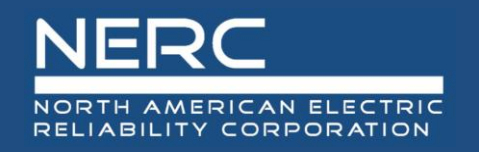

- 1. The user must specify an event for the data download
- 2. The user may enter a location range using the latitude and longitude filters
- 3. The user may specify device type (GIC Monitor and/or Magnetometer)
- 4. The user may enter specific Device IDs
  - a. The user may specify GIC Monitors and/or Magnetometers
  - b. If the user specifies any Device IDs, they will be added to the "Selected Devices" list
    - If no Device IDs are selected, all devices that meet any other specified criteria will be included in the data download package
- 5. Available to GMD entity users: Ability to download by NCR ID for which the user has permission to access the data

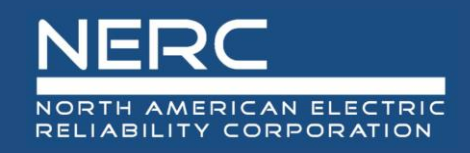

## **Data Download**

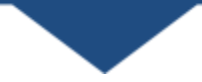

| 4 |               |          |              |              | 1                            |          |           | 2                                  | . 3                              |                           |                     |                |
|---|---------------|----------|--------------|--------------|------------------------------|----------|-----------|------------------------------------|----------------------------------|---------------------------|---------------------|----------------|
|   | Event<br>Name | NCR      | Device Type  | Device<br>ID | Number<br>of Data<br>Records | Latitude | Longitude | Data Sample Start<br>Date and Time | Data Sample End<br>Date and Time | Missing<br>Data<br>Report | Created On          | Modified<br>On |
|   | 2018E01       | NCR44444 | Magnetometer | 50026        | 10801                        | 50.00    | 105.00    | 08/25/2018 18:00:00                | 08/27/2018 00:00:00              | No                        | 09/15/2020 15:55:04 |                |
|   | 2018E01       | NCR44444 | Magnetometer | 50027        | 181                          | 70.00    | 135.00    | 08/25/2018 18:00:00                | 08/25/2018 18:30:00              | Yes                       | 09/15/2020 16:00:02 |                |
|   | 2018E01       | NCR44444 | GIC Monitor  | 10030        | 181                          | 80.00    | 111.00    | 08/25/2018 18:00:00                | 08/25/2018 18:30:00              | No                        | 09/15/2020 15:50:02 |                |
|   | 2018E01       | NCR44444 | GIC Monitor  | 10029        | 10801                        | 44.00    | 114.00    | 08/25/2018 18:00:00                | 08/27/2018 00:00:00              | No                        | 09/15/2020 15:55:03 |                |

Download Selected Files 5

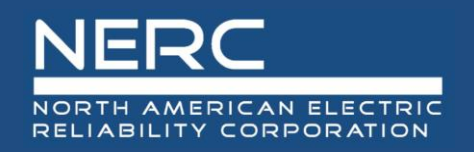

- Once the search is implemented, all results will be displayed below the search criteria:
- 1. The number of records for each device that meets the specified criteria
- 2. The start/end date/time for each device included
- 3. Whether a Missing Data Report is included for each device
- 4. The results allow the user to check the box of any/all device data files to download
- 5. When the user clicks "Download Selected Files," the download for all of the selected data packages begins

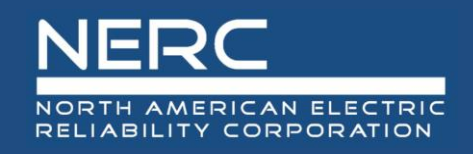

## **Data Packages**

|           | Name                                                 | Туре                    |
|-----------|------------------------------------------------------|-------------------------|
| 1         | 2013E01_10105_05312013_160000_06012013_150000        | Compressed (zipped) Fol |
|           | 2013E01_50103_05312013_160000_06012013_150000        | Compressed (zipped) Fol |
|           | 🕼 gic_monitor_missing_data_reports_2013E01 <b>2a</b> | Microsoft Excel Comma S |
| <b>3a</b> | 🔊 gic_monitors                                       | Microsoft Excel Comma S |
|           | nagnetometer_missing_data_reports_2013E01 2b         | Microsoft Excel Comma S |
| 3b        | a magnetometers                                      | Microsoft Excel Comma S |

|   | А           | В               | С           |  |
|---|-------------|-----------------|-------------|--|
| 1 | GICDeviceID | SampleDateTime  | GICMeasured |  |
| 2 | 10105       | 5/31/2013 16:00 | 1           |  |
| 3 | 10105       | 5/31/2013 20:00 | 2           |  |
| 4 | 10105       | 6/1/2013 2:00   | 3           |  |
| 5 | 10105       | 6/1/2013 10:00  | 4           |  |
| 6 | 10105       | 6/1/2013 12:00  | 5           |  |
| 7 | 10105       | 6/1/2013 15:00  | 6           |  |

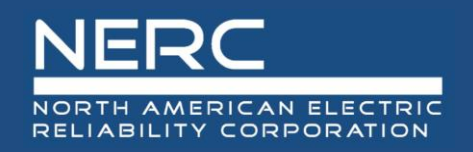

- The system will provide the user with a zip file with the following information:
- 1. All event device data files associated with all selected GIC Monitors and Magnetometers
- 2. Any GIC Monitor and Magnetometer Missing Data Reports associated with the selected device data files
- 3. Device characteristic lists of GIC Monitors and Magnetometers that were selected

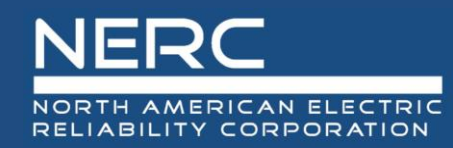

# **Questions and Answers**